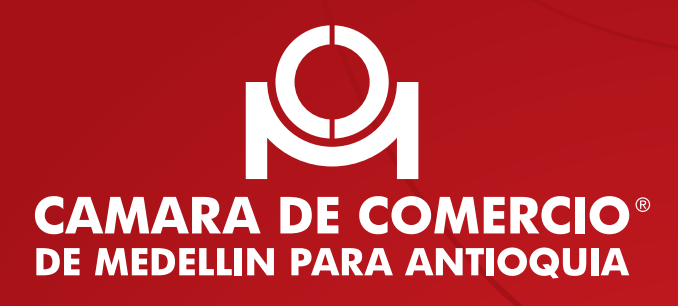

# Guía

para reformar los estatutos de las S.A.S.de forma virtual

### ÍNDICE

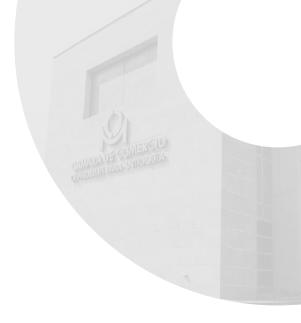

| 1. | ¿Qué son los estatutos de las S.A.S.?                | 3  |
|----|------------------------------------------------------|----|
| 2. | Principales condiciones de uso                       | 4  |
| 3. | ¿Cómo registrarse en el aplicativo?                  | 6  |
| 4. | ¿Cómo acceder al servicio de reforma S.A.S. Virtual? | 12 |
| 5. | ¿Cómo hacer el trámite de reforma de una S.A.S.?     | 18 |
| 6. | Cómo firmar un documento                             | 27 |
| 7. | Cómo realizar el pago del trámite                    | 30 |

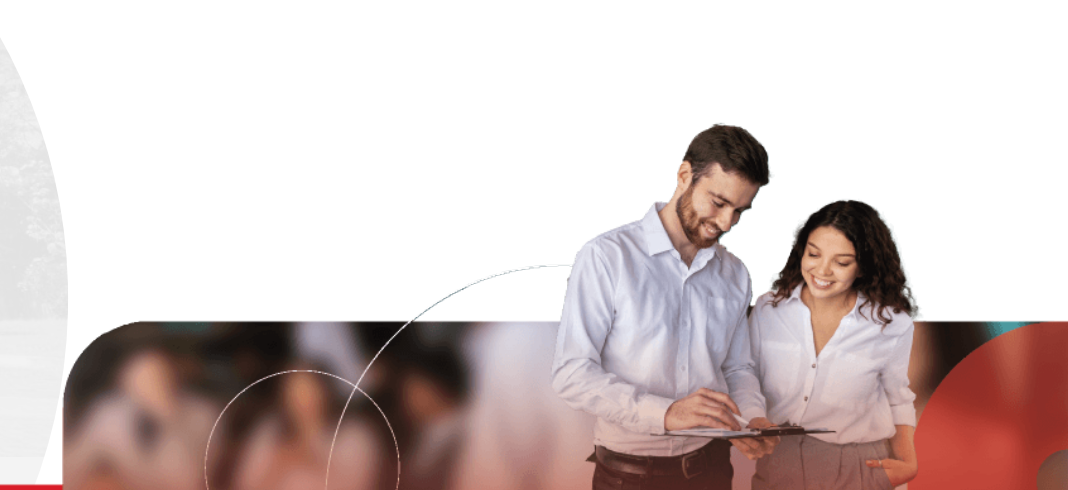

¿Qué son los estatutos de la S.A.S.?

**QUÉ ES UNA REFORMA PARCIAL A LOS ESTATUTOS?** 

Los estatutos son los artículos que regulan el funcionamiento de la S.A.S. y de sus órganos. Se presentan al momento de su constitución.

 ¿QUÉ ES UNA REFORMA A LOS ESTATUTOS?
 Cualquier cambio en los artículos que regulan la sociedad y dispuestos en el documento de constitución.

• ¿QUÉ ES LA REFORMA TOTAL A LOS ESTATUTOS? Cuando se modifican la totalidad de los artículos que conforman los estatutos.

Cuando se modifica uno o varios de los artículos que conforman los estatutos.

Este servicio virtual te facilita el registro de las reformas a los estatutos de una sociedad por acciones simplificada, a partir de un documento que debes tener previamente elaborado y puede ser acta o documento privado.

Si la S.A.S. se encuentra inactiva por no renovar o inscribir trámites durante los últimos tres años, no podrás utilizar este servicio virtual y la reforma debe radicarse en una sede de la Cámara, por una de las personas autorizadas para realizarlo: **representantes legales, revisores fiscales, miembros de junta, etc.** 

La S.A.S. debe tener elaborada el acta de asamblea de accionistas de manera previa para diligenciar la información en el aplicativo o documento privado.

La reforma de los estatutos puede darse en reuniones presenciales, no presenciales o mixtas.

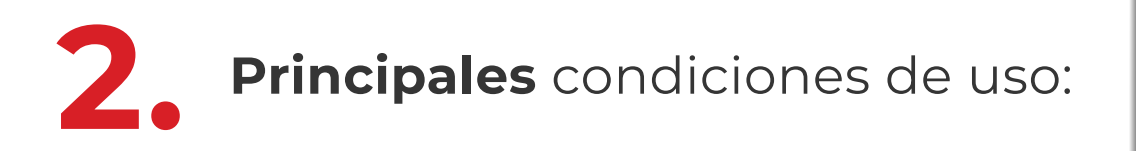

- Solo aplica para reformas en las sociedades S.A.S.
- Permite reformas totales y reformas parciales.
- No puedes usar este aplicativo cuando la S.A.S. se encuentra inactiva por no renovar la matrícula mercantil o no actualizar datos con la inscripción de documentos, en un término de 3 años. En este caso, el documento que contiene la reforma debe radicarse de manera presencial, en una de las sedes de la Cámara de Comercio, por las personas determinadas en el numeral 1.1.12.4. de la Circular externa 100 – 000002 de la Superintendencia de Sociedades.
- No puedes usar este aplicativo cuando el firmante del trámite se identifique con Pasaporte, PEP (PERMISO ESPECIAL DE PERMANENCIA) y PPT (PERMISO POR PROTECCIÓN TEMPORAL).

Lo anterior, porque no es posible validar su identidad para la asignación de clave segura.

- No puedes usar este aplicativo cuando la reforma a los estatutos de la S.A.S. corresponde a un cambio de domicilio hacia un municipio por fuera de la jurisdicción de la Cámara de Comercio de Medellín para Antioquia. En este caso, debes radicar la reforma de manera física, en una de las sedes de la Cámara de Comercio o por el RUES.
- Para conocer todo el escenario en el que puedes utilizar este novedoso servicio virtual **ingresa aquí** a los términos y condiciones de uso

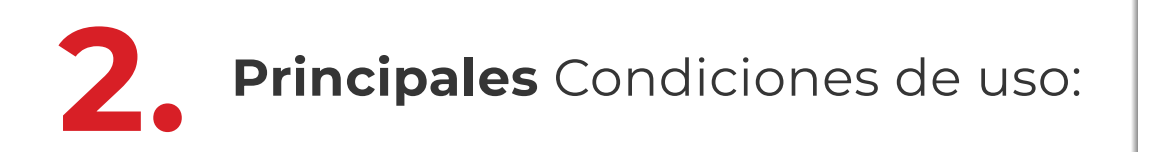

- Si el capital de la S.A.S. es mixto es decir, está conformado por capital público y privado - no podrás usar este aplicativo.
- Es importante la verificación y aplicación de los estatutos inscritos en la Cámara al acta donde consta la reunión.
- Permite tomar decisiones por uno o varios accionistas.
- Principales verificaciones automáticas que hace el aplicativo y facilitan tu trámite.
  - Verifica que la fecha de la reunión no sea posterior a la fecha de ingreso al aplicativo.
  - Verifica que el número de acciones representadas en la reunión por sus accionistas o apoderados sea como mínimo la mitad más una de las acciones suscritas.
  - La reforma a los estatutos debe ser aprobada mínimo por la mitad más una de las acciones suscritas presentes en la reunión. Adicionalmente, después de su radicación, será necesario verificar en los estatutos vigentes, si se requiere una mayoría especial diferente para la respectiva aprobación.
  - Si para aprobar la reforma se requiere la participación o una mayoría que incluya accionistas con características específicas, el trámite debe realizarse por una sede o por el radicador virtual.

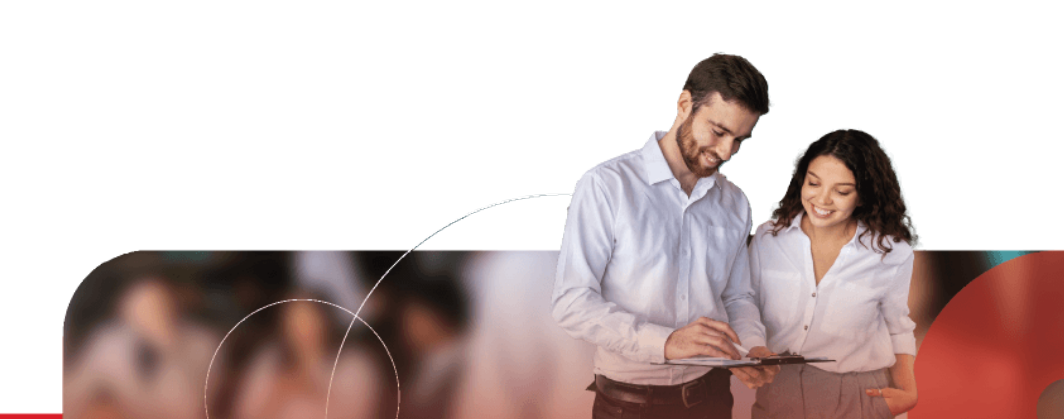

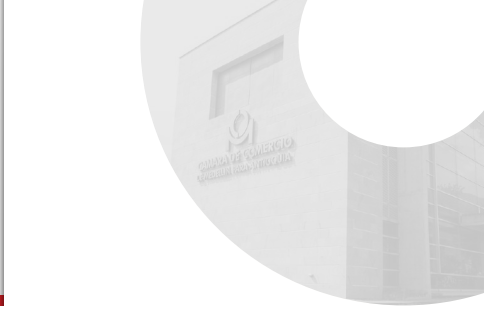

Para acceder al servicio de reformas debes crear un usuario en nuestro aplicativo de trámites virtuales, así:

- 1. Ingresa a camaramedellin.com.co
- 2. Haz clic en el botón "Trámites virtuales"

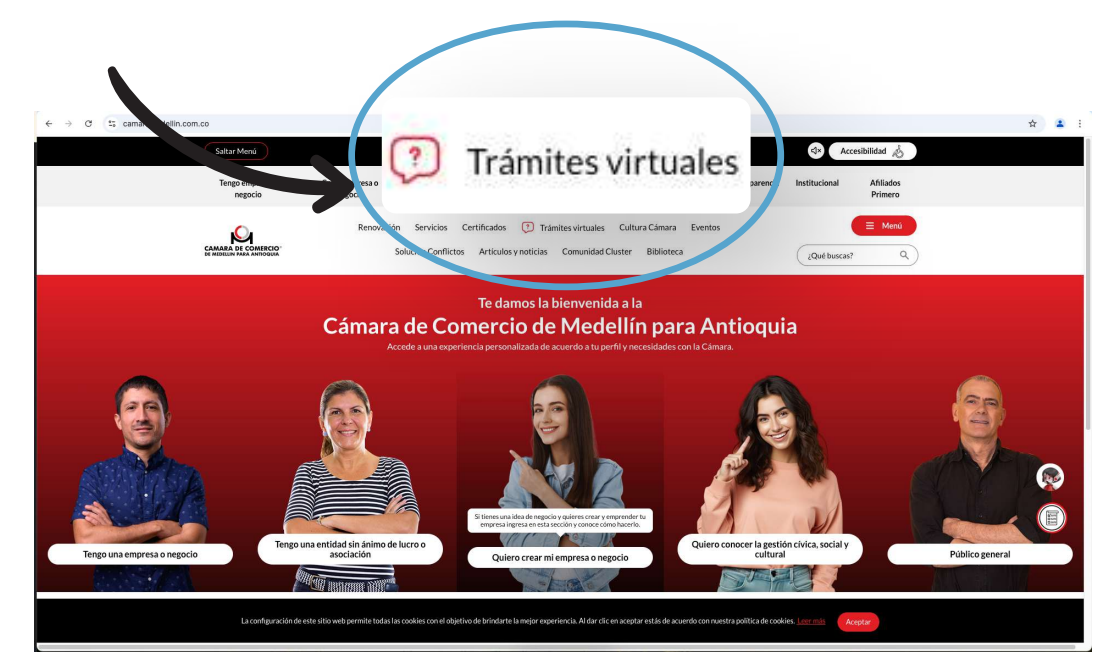

3. Luego haz clic en el botón "Haz tus trámites virtuales aquí "

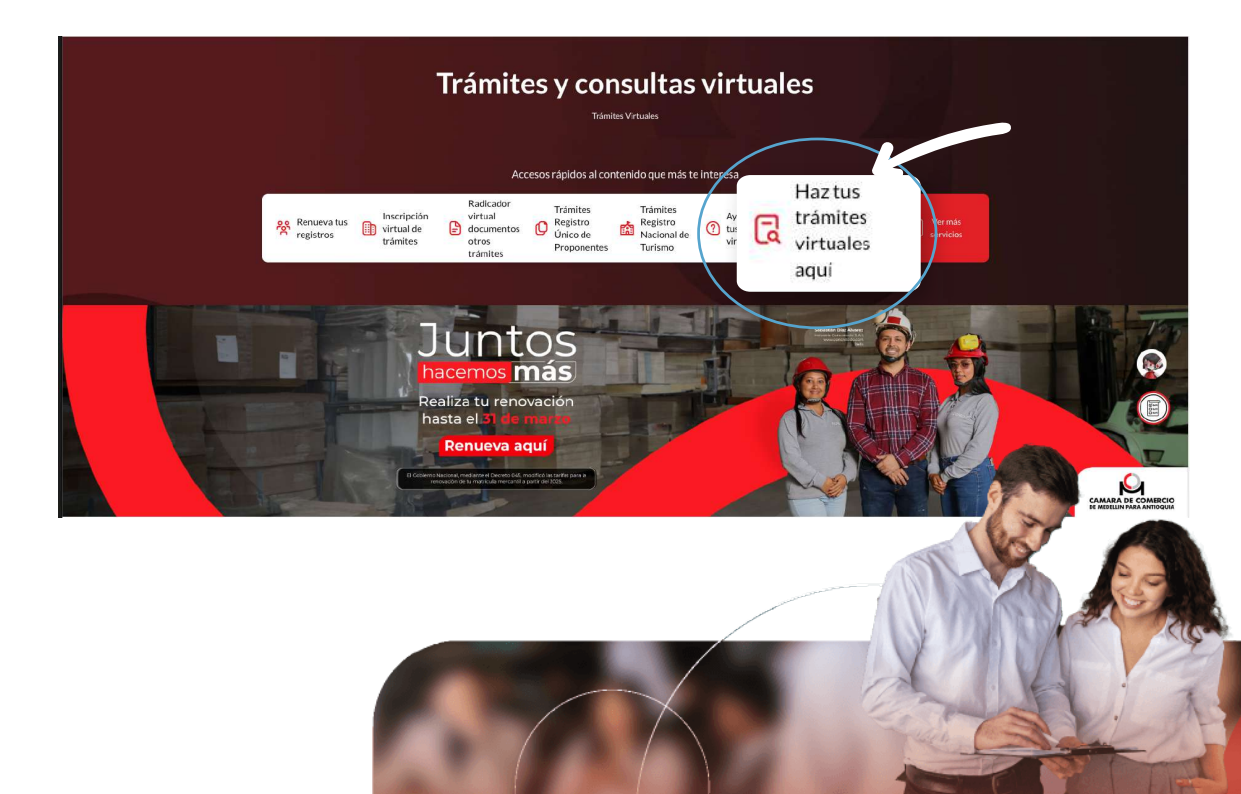

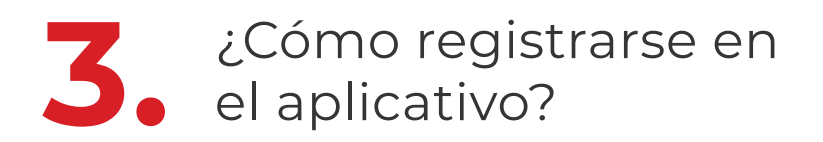

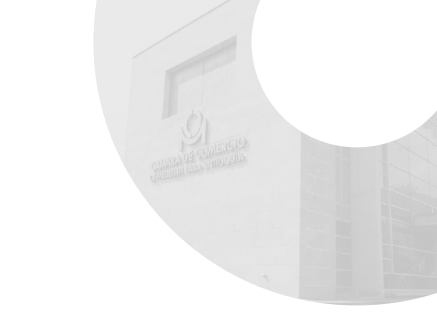

**4.** Clic en la opción **"Soy nuevo en este servicio y quiero registrarme para realizar trámites"** 

|   | TRÁINTES VIRTUALES<br>App forde national e cignation traition<br>- Padrado la proposana sutura y establicación de formance.<br>- Natrado de la forma no nationarrativa posimiente de donatora.                                                                                                    |  |
|---|----------------------------------------------------------------------------------------------------|--|
| ١ | Exploration in the paralitation of the and parameters and exploration of parameters of antimics.     Exploration in interfactories and parameters and parameters of antimics.     Software in the Constraints and Parameters and parameters and p |  |
|   | estanti con que a<br>estanti con que a la festion.<br>Estanti noltra una esta con da mini de la fante su festion.                                                                                                    |  |
|   | Soy nuevo en este servicio y quiero<br>registrarme para realizar trámites                                                                                                    |  |
|   |                                                                                                    |  |
|   | autorizado para radica trámites.                                                                                                    |  |
|   | Engresation models Centra de systa<br>El Manual Mala Manual Mala Manual Mala Manual Mala California de la cel                                                                                                    |  |

5. Elige la opción: "Necesito hacer trámites vinculados a una persona natural o jurídica registrada en la Cámara de Comercio de Medellín"

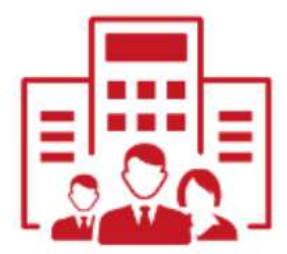

Necesito hacer trámites vinculados a una persona natural o jurídica **registrada** en la Cámara de Comercio de Medellín.

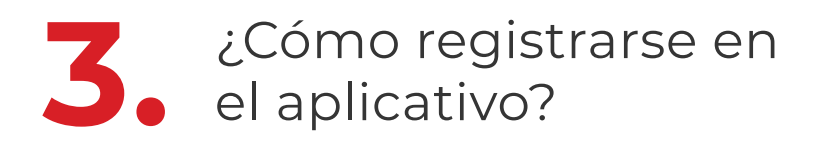

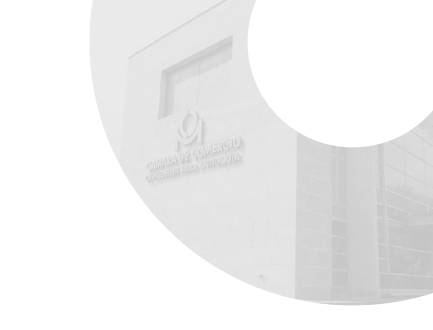

6. Digita el NIT de la empresa para la que deseas realizar trámites virtuales.

| Inscripción al sei               | icio                                                                                                    |                   |
|----------------------------------|----------------------------------------------------------------------------------------------------|-------------------|
| Ingrese el NIT de la persona nat | I o jurídica para la que realizará el trámite, sin incluir el dígito de veríficación. luego seleccione Continuar para comple | tar la solicitud. |
| NIT                              |                                                                                                    |                   |
| El campo es requerido.           |                                                                                                    |                   |
| No say un robat                  | INCOMPOSE                                                                                                    |                   |
| < Regnesar                       | Centinue                                                                                                    | •                 |

7. Verifica los datos de la persona natural o jurídica con registro en la Cámara.

| < Naturaleza                    |            |   | ∞ Nombre / Razón social |
|---------------------------------|------------|---|-------------------------|
| Persona jurídica                |            | ~ |                         |
| • Via                           | * Direcció | n |                         |
| Dirección descriptiva           | ~          |   |                         |
| ( Municipio                     |            |   | * Teléfono 1            |
| COLOMBIA - ANTIOQUIA - MEDELLIN |            |   |                         |
|                                 |            |   |                         |
|                                 |            |   |                         |
| < Regresar                      |            |   | Continuar >             |
|                                 |            |   |                         |
|                                 |            |   | A BAR                   |

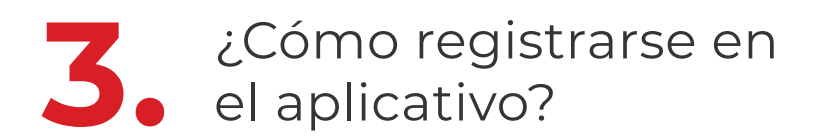

9

8. Confirma si ya estás autorizado para realizar trámites a nombre de esta empresa. En caso de que sí, **puedes recuperar la contraseña.** Si no tienes acceso, crea un nuevo usuario **diligenciando el correo de quien accederá al servicio.** 

| ∿ernn*r*z*5××@prei⊥zm<br>≈76××6*2                                                         | Recuperar clave para este usuario                                                                                        |
|-------------------------------------------------------------------------------------------|----------------------------------------------------------------------------------------------------|
|                                                                                           |                                                                                                    |
| uevo usuario                                                                              |                                                                                                    |
| uevo usuario                                                                              |                                                                                                    |
| uevo usuario<br>Ingresa el correo electrónico de la persona que ing                       | resará al servicio para gestionar los trámites de la empresa y selecciona coontinuar.                                    |
| uevo usuario<br>Ingresa el correo electrónico de la persona que ing<br>Correo electrónico | resará al servicio para gestionar los trámites de la empresa y selecciona coontinuar.<br>Confirmación correo electrónico |

9. Se enviará una solicitud al correo de notificación judicial para que aprueben la creación del usuario.

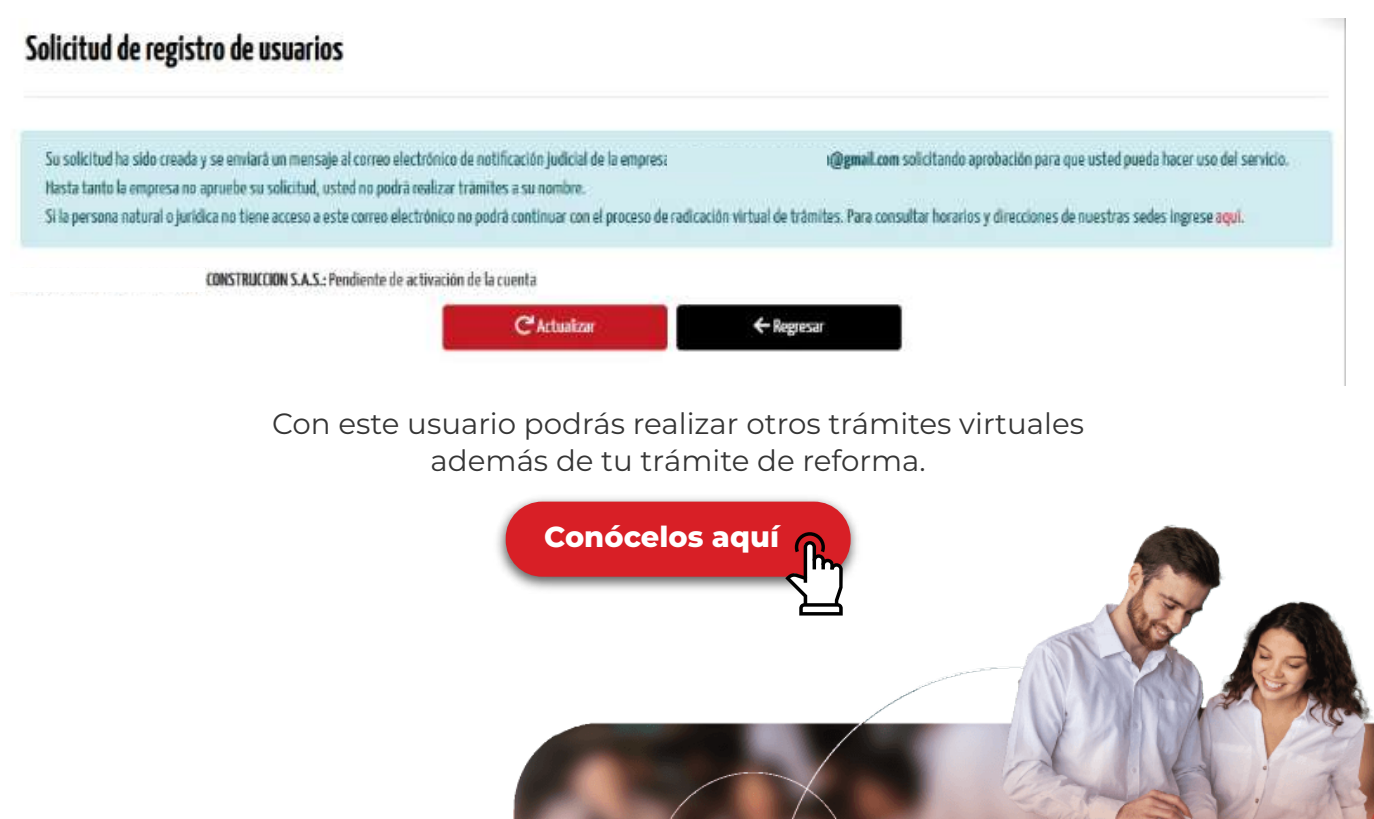

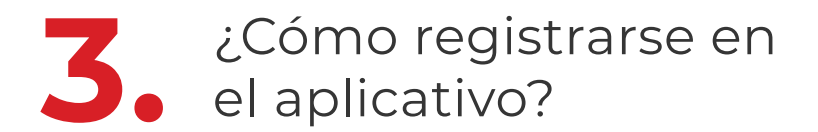

 Se enviará al correo de notificación judicial de la empresa, un mensaje para permitir o rechazar la realización de trámites a nombre de la empresa. Deben hacer clic en el botón "aquí" para ingresar a permitir o rechazar la solicitud.

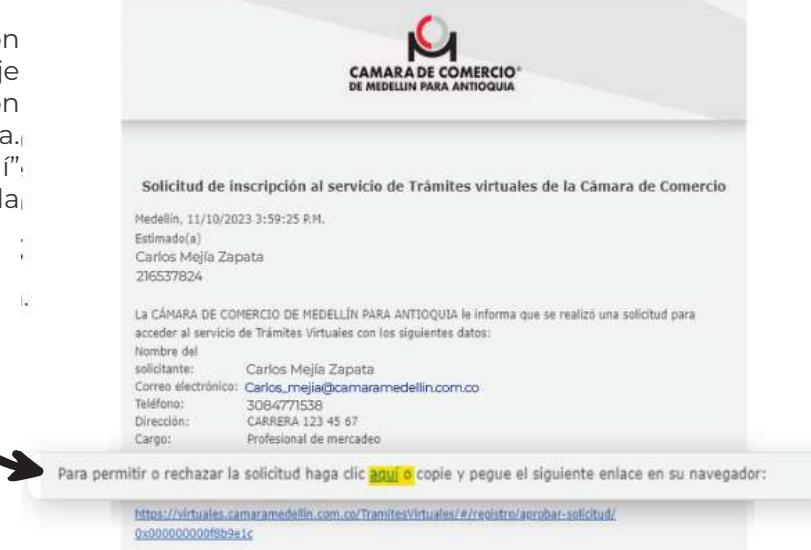

1. Quien aprueba debe verificar los datos del usuario que accederá al servicio, seleccionar "Permitir" y hacer clic en "Continuar".

| Empresa que solicita el servicio                              |                                                                |      |
|---------------------------------------------------------------|----------------------------------------------------------------|------|
| N.IZ.                                                         |                                                                |      |
| 216537824                                                     |                                                                |      |
| Vombre / Razón social:                                        |                                                                |      |
| Carlos Mejía Zapata                                           |                                                                |      |
| Usuario que accederá al servicio                              |                                                                |      |
| destificación                                                 | Nembre                                                         |      |
|                                                               | Carlos Mejía Zapata                                            |      |
| elétano                                                       | Cargo                                                          |      |
|                                                               | Profesional de mercadeo                                        |      |
| orree diectronice                                             | Pormiba/rochazar.                                              | 100  |
| @canaranaidellia.con.co                                       | Seleccient                                                     | ×    |
| ← Regresar                                                    | Continu                                                        | ar → |
| * Hasta que no se realice la au<br>no podrás continuar con la | utorización por este medio,<br>creación de la clave de acceso. |      |
|                                                               |                                                                |      |
|                                                               |                                                                |      |
|                                                               |                                                                | 1.1  |

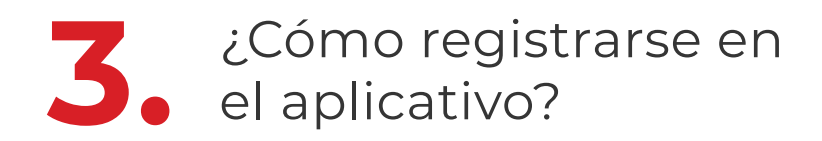

12. Revisa el correo reportado al momento de solicitar el acceso a la plataforma, si se aprobó la solicitud para radicar trámites, te llegará un correo donde podrás crear una clave que puedas recordar fácilmente. Al hacerlo, haz clic en "Asignar o restablecer clave"

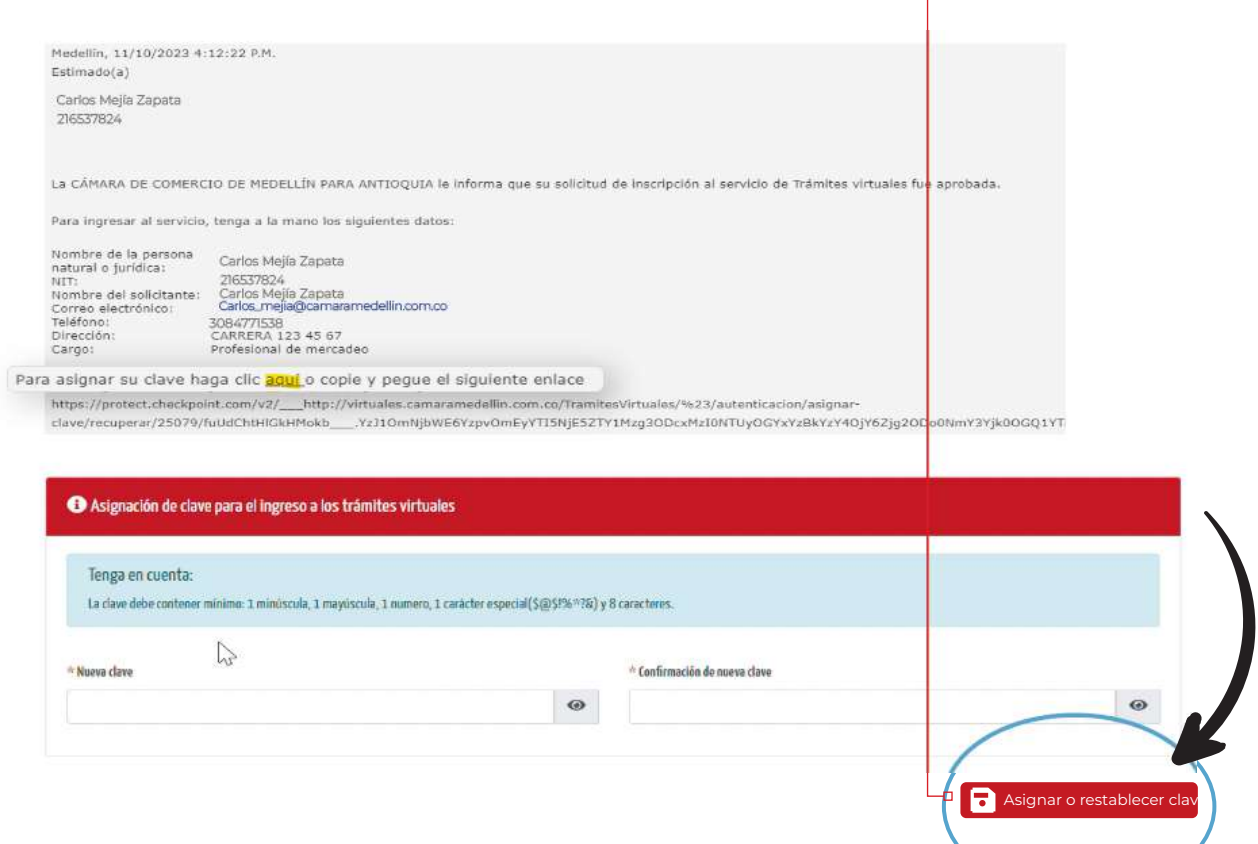

#### Ten en cuenta que:

| ✓        |  |
|----------|--|
| <b>v</b> |  |

Cada vez que requieras solicitar la aprobación para realizar trámites a nombre de una empresa diferente, deberás realizar este proceso de registro, incluso si ya tienes un usuario creado previamente, pero conservarás el mismo usuario y clave de acceso.

Si requieres hacer trámites para vinculados y no vinculados, debes crear usuarios por cada sección con correos diferentes.

Mira el tutorial completo sobre cómo registrarte aquí

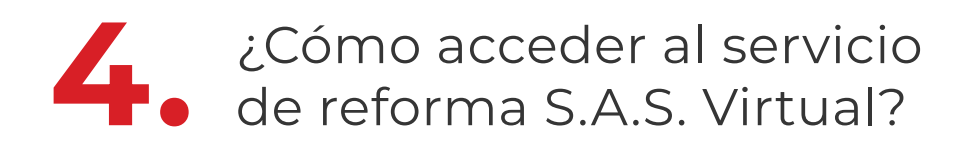

- 1. Ingresa a camaramedellin.com.co
- 2. Haz clic en el botón "Trámites virtuales"

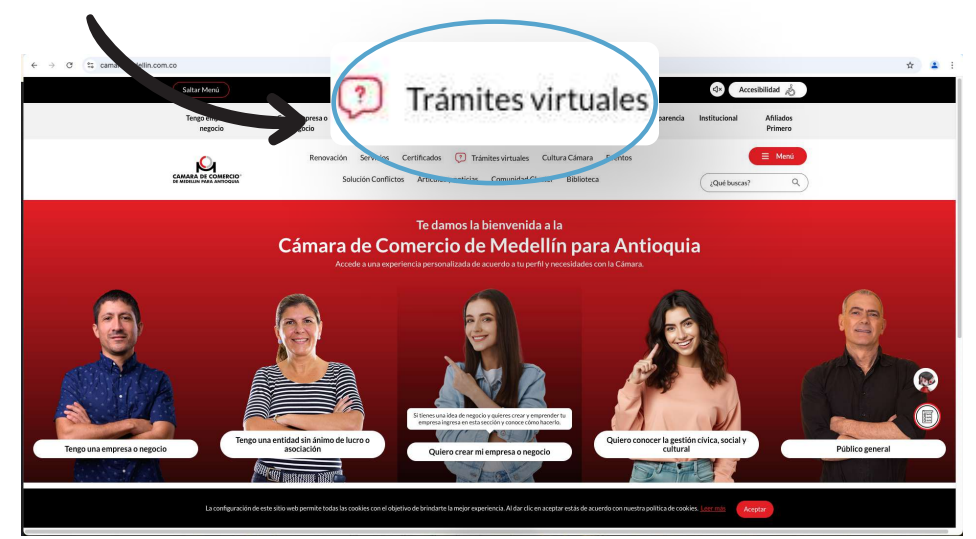

3. Luego haz clic en el botón "Haz tus trámites virtuales aquí"

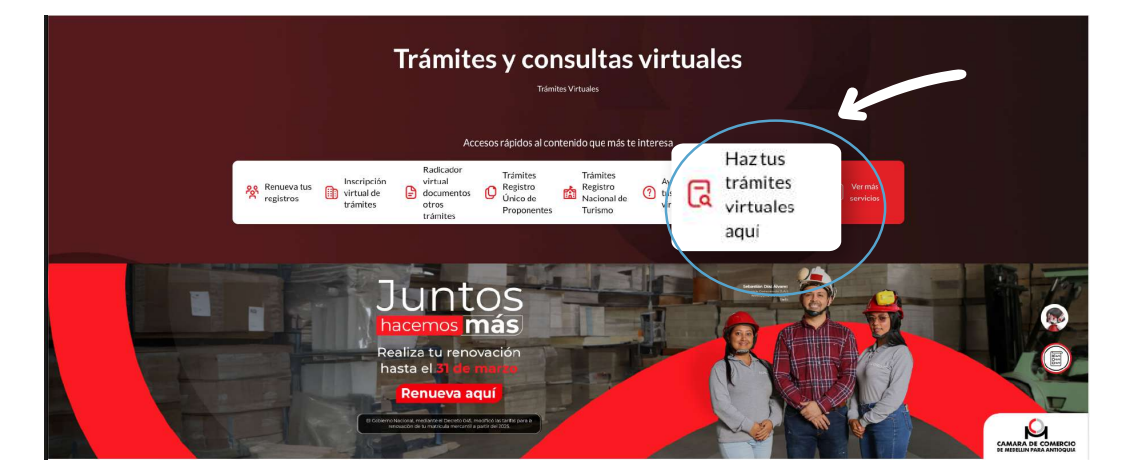

También puedes ingresar directamente en la página https://virtuales.camaramedellin.com.co/TramitesVirtuales/

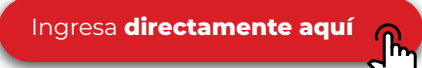

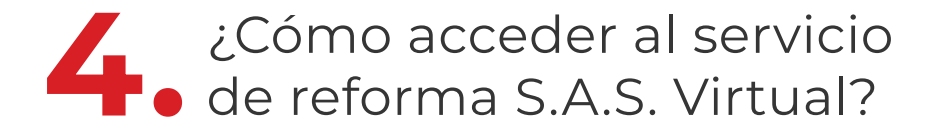

4. Damos clic en "Ya estoy registrado en este servicio y necesito realizar un trámite"

Nota: Recuerda que debes estar registrado y autorizado por la S.A.S.

|                                                                                                    | 0              |
|----------------------------------------------------------------------------------------------------|----------------|
| TRÁNTIS VIRTUALS<br>Mar José malar to siguento traine<br>9. Micha de parona autor y establication de namenia.<br>9. Marcía de Talancia na comunitar particularia de anancia.<br>9. Sinardo de artícularia regularia.<br>5. Micha de artícularia regularia. |                |
| Refer is weaknown fallow to antiker, regiven a pair<br>Region is weaknown fallow is a trianking<br>trianking<br>Syn meeson en scie servicip optier<br>Va a sectary requisit cardo an actio securicip optier                                                |                |
| registrame para relizar triante<br>Recesito actualizar mis dates corro<br>autorizado para relizar triánties.<br>Necesito actualizar mis dates corro<br>autorizado para relizar triánties.                                                                  |                |
| CARAGA DE CONTROL<br>de Jacobia Maria Malta Maltana<br>Deservantaria Malta Maltana<br>Deservantaria Malta Maltana<br>Deservantaria Maltana<br>Deservantaria Maltana<br>Deservantaria Maltana<br>Deservantaria                                              | (Acceler type) |

5. Ingresamos el correo electrónico que está previamente registrado

| ingre<br>¢ com<br>Bigros  | electrines<br>el carece electrines e la pensara que hará el transte se el samito de radicade vistual)<br>No soy un robot:<br>recorricom<br>mundat e todores                                                                                                    |                                                                |  |
|---------------------------|----------------------------------------------------------------------------------------------------|----------------------------------------------------------------|--|
| s<br>Register<br>Selectar | Re usuaritos inversos<br>citualización de debos                                                                                                    | 2 Cardinal<br>(Claide su dave?<br>Sellicitar retina da cauario |  |
| CAMARA DE COMERCIO        | Empresarios modelo Centro de ayuda<br>Live di fancia d'Onte entre programma de la constructione entre col<br>Transforme anticamente entre<br>executarizande di constructione entre constructione entre constructione en | 13                                                             |  |
|                           |                                                                                                    |                                                                |  |

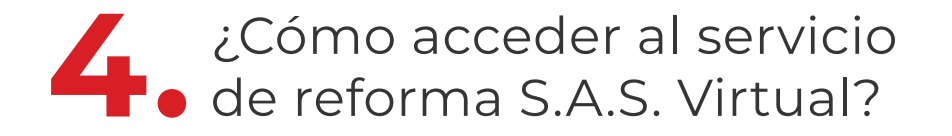

### ¿Qué hacer si olvidé mi clave de acceso?

| ngreso                                                                                                    |                                                                                                    |
|----------------------------------------------------------------------------------------------------|----------------------------------------------------------------------------------------------------|
| ° (orreo electrónico<br>Ingrese el correo electrónico de la persona que hará el trámite en el servicio de radicación virtual) | Señor usuario     Ingres la correr electórica.     Terminense un mensip al correr electórica con las instrucciones para que recupens la clave. |
| Carlos_mejia@camaramedellin.com.co                                                                                            |                                                                                                    |
| ° Enpresa                                                                                                    | Recuperación de clave                                                                                                    |
| Si requiere realizar trámites para una empresa que no este en este listado, solicite el registro <b>aqui</b> .                | * Carres electrónica                                                                                                    |
| Clave                                                                                                    |                                                                                                    |
| Kagrear                                                                                                    | No soy un robot                                                                                                    |
| elstro de usuaries nuevos                                                                                                    | Recuperar                                                                                                    |
| olicitar actualización de datos Solicitar retiro de userano                                                                   | ← Regresar                                                                                                    |

 Recibirás un correo con el acceso para restablecer tu clave.
 Haz clic en el botón "aquí", y al ingresar, diligencia tu nueva clave y haz clic en "Asignar" o "restablecer clave".

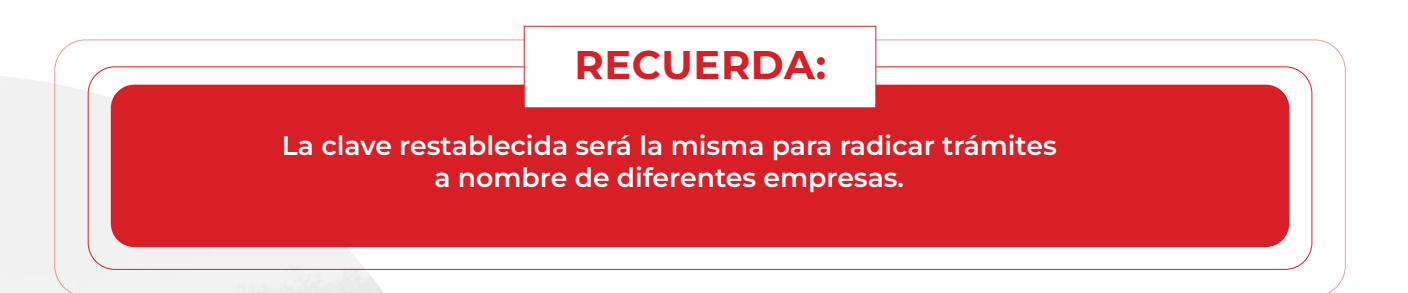

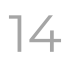

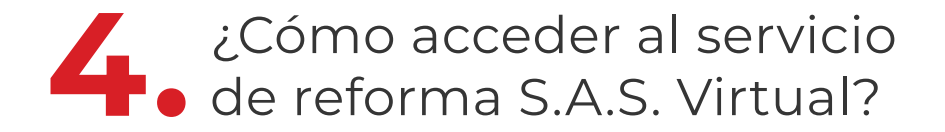

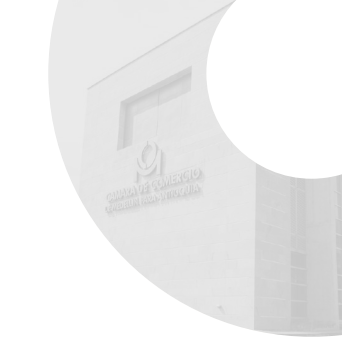

6. Elegimos la empresa sobre la cuál se va a realizar el trámite y damos clic en **"Ingresar".** 

| *Segme         *Segme                                                                                                    | CAMARA DE COMERCIO<br>DE MEDILIN INSA AMIDOLA |                                                                                                    | 0 |
|----------------------------------------------------------------------------------------------------|-----------------------------------------------|----------------------------------------------------------------------------------------------------|---|
| * Same akola kitis kitis kitis kitis kitis katis katis kitis kitis                                                                                                    |                                               | igen                                                                                                    |   |
| *Bayme<br>*Bayme<br>Boltskat74.LIKENTG MARI.APILERA S.A.S.<br>BODSSRC2R-ORDERRACIO COMUNIDANA MARICA<br>BODSSRC2R-ORDERRACIO COMUNIDANA MARICA<br>BODSSRC2R-ORDERRACIO COMUNIDANA<br>BODSSRC2R-ORDERRACIO COMUNIDANA<br>BODSSRC2R-ORDERRACIO COMUNIDANA<br>BODSSRC2R-ORDERRACIO COMUNIDANA<br>BODSSRC2R-ORDERRACIO COMUNIDANA<br>BODSSRC2R-ORDERRACIO COMUNIDANA<br>BODSSRC2R-ORDERRACIO<br>BODSSRC2R-ORDERRACIO COMUNIDANA<br>BODSSRC2R-ORDERRACIO<br>BODSSRC2R-ORDERRACIO<br>BODSSRC2R-ORDERRACIO<br>BODSSRC2R-ORDERRACIO<br>BODSSRC2R-ORDERRACIO<br>BODSSRC2R-ORDERRACIO<br>BODSSRC2R-ORDERRACIO<br>BODSSRC2R-ORDERRACIO<br>BODSSRC2R-ORDERRACIO<br>BODSSRC2R-ORDERRACIO<br>BODSSRC2R-ORDERRACIO<br>BODSSRC2R-ORDERRACIO<br>BODSSRC2R-ORDERRACIO<br>BODSSRC2R-O |                                               | " General activities<br>Degresa al consta de chisto de la premista per la activita de consta ne el consta ne de consta consta de consta<br>A                                                                                                    |   |
| Sidestone     Officiality Andre Application     Officiality Andre Application     Officiality Andre Application     Officiality Andre Application     Officiality Andre Application     Officiality Andre Application     Officiality Andre Application     Officiality Andre Application     Official     Officiality Andre Application     Official     Official     Offic                                                                                                    |                                               | Vispo                                                                                                    |   |
|                                                                                                    |                                               | © Selectione<br>9 Selectione<br>9 |   |
|                                                                                                    |                                               |                                                                                                    | ( |
|                                                                                                    |                                               |                                                                                                    |   |

7. Llegará un código de verificación a tu correo y celular, digítalo y haz clic en "Ingresar".

| Verificación                                                                                                    |
|----------------------------------------------------------------------------------------------------|
| Se ha enviado un código de verificación a su correo electrónico<br>I*I>**a**a1*@gmail.com, y a su celular **01*8*9*5*. |
| * Código de verificación                                                                                               |
| <cancelar< td=""></cancelar<>                                                                                          |
|                                                                                                    |
|                                                                                                    |

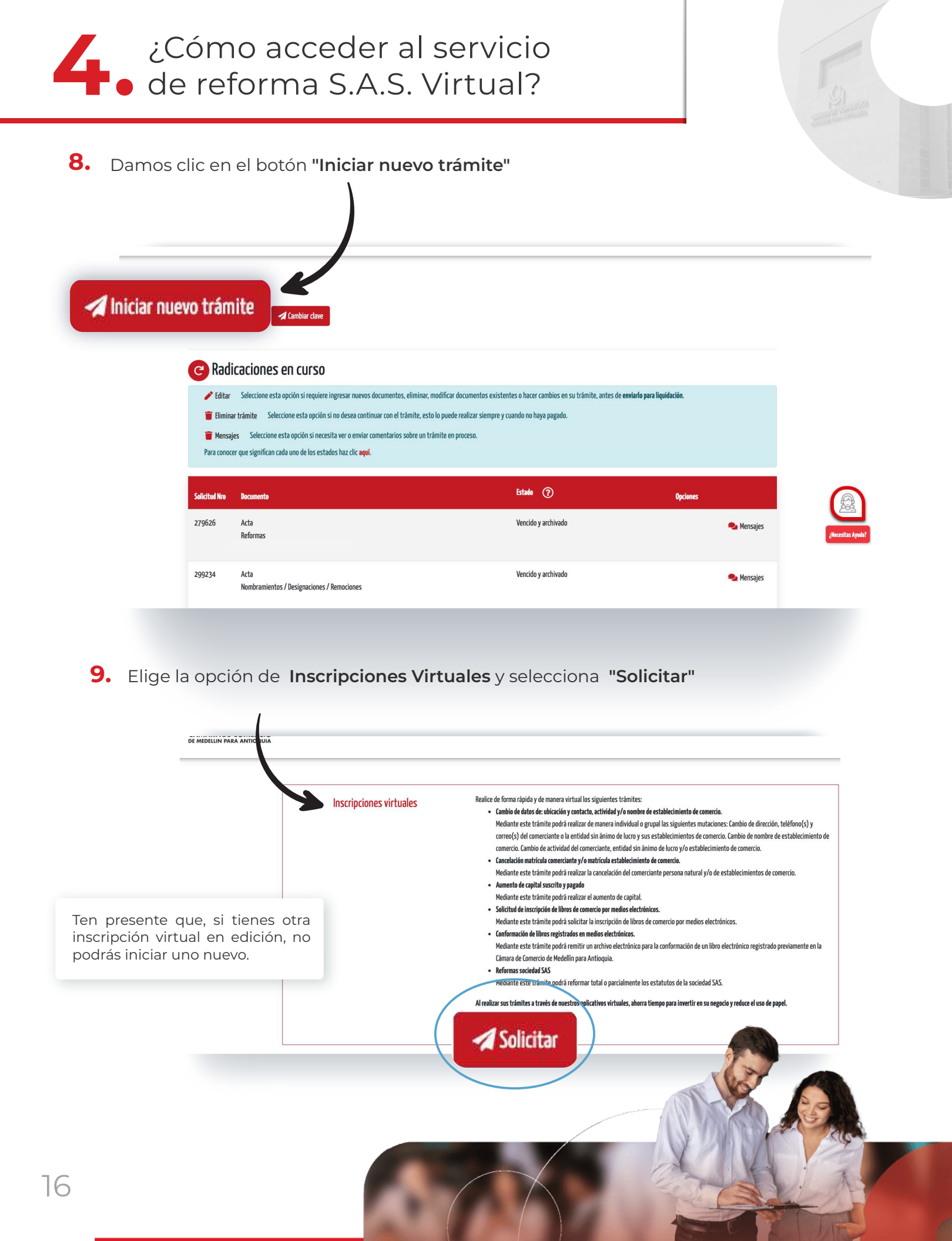

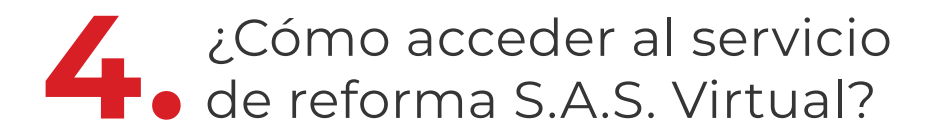

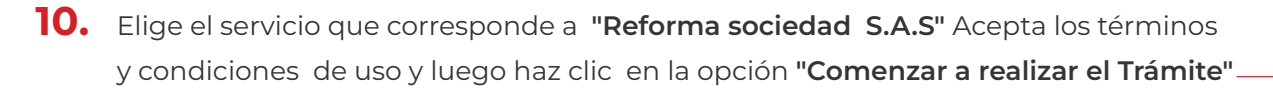

**Nota:** A partir de este momento, debes tener a la mano el acta de la reunión o el documento privado según el caso y vertir la información solicitada por el aplicativo.

\*Recuerda que si el capital es mixto no puedes continuar con la radicación del trámite con este aplicativo.

|   | <ul> <li>Señor usuario</li> <li>Seleccione el tipo de trámite que desea realiza</li> <li>Haga clic en el botón "Comenzar a realizar el trám</li> </ul>                                                                                                    | t.<br>uite'.                                                                                                    |                   |
|---|----------------------------------------------------------------------------------------------------|----------------------------------------------------------------------------------------------------|-------------------|
|   | <ul> <li>Aumenta de capital executita y/a pagado<br/>Mediante esta trámita podrá malizar el aumento de<br/>Cambio detos de elácades y cantacta, activided / y an<br/>Mediante esta trámita podrá malicar de amaren indi<br/>Cambio de nombre de establecimiento de contercia.</li> <li>Cancelación antíncia comecnianta y/ a particula estable<br/>Mediante esta trámita podrá malicar la cancelación</li> </ul> | capital<br>ambré de stablichniemb de comercis.<br>Visidal a grupal has signientes mutaciones. Cambio de dirección, teléfone(s) y correc(s) del conerciante o la entidad sin ànimo de lucro y sus establecimientos de comercio.<br>Gendre de actividad del comerciante, entidad sin ánimo de lucro y/o establecimiento de comercio.<br>Mécimiento de comercia<br>del comerciante persona natural y/o de establecimientos de comercio. |                   |
|   |                                                                                                    |                                                                                                    |                   |
| 2 | Reforma sociedad SAS                                                                                                    | co para la conformación de un libro electrónico registrado previamente en la Cámara de Comercio de Nedellín para Anticquia.                                                                                                    |                   |
| 2 | Reforma sociedad SAS<br>Reformas sociedad SAS                                                                                                    | zo para la conformación de un llaro electrónico registrado prevlamenta en la Clamara de Comercio de Nedellin para Anticepila.                                                                                                    |                   |
| 2 | Reforma sociedad SAS     Reformas sociedad SAS     Salicitud de inscripción del hros de comercio por medi     Mediante este trámite podrá solicitar la inscripción                                                                                                    | to para la conformación de un llaro electrónico registrado prevéamenta en la Cámara de Comercio de Nedellín para Anticopia.<br>es electrónices<br>de llaros de comercio por medios electrónicos.                                                                                                    | Alecester Aprola? |

# ¿Cómo hacer el trámite de reforma de una S.A.S.?

1. Selecciona una de las opciones disponibles en el aplicativo para cada pregunta y si tienes dudas, ingresa al botón que contiene el signo de interrogación.

Información del trámite

- La naturaleza de la reunión puede ser ordinaria o extraordinaria.
- Puede seleccionar como tipo documento, extracto de acta o documento privado.
- Recuerda verificar la forma en que se aprobó el texto del acta: por todos los asistentes o por comisionados.

|                                                                                                    | Requisitos generales                                                                                                    |                             |
|----------------------------------------------------------------------------------------------------|----------------------------------------------------------------------------------------------------|-----------------------------|
| Requisitos generales                                                                                                    |                                                                                                    |                             |
| Los campos marcados con (*) son difujatorios.<br>El estructo del acta deode consta el nominomiesto yfo la reforma de<br>autorización del estructo del acta con su firma da fi de ella. | estatutos, delle timer concepondende con la información vertida en el acto original de la socieda                                                                                                    | d. 8 firmente de la sola de |
| (8 rapital de la sociedad es mocto)<br>No                                                                                                    | → Tipo de reunidan → 1 Seleccione                                                                                                    | ×                           |
| Maturaleza de la reunión                                                                                                    | * En la reanilia estavieran presentes une o varias accionistas                                                                                                    |                             |
|                                                                                                    | and a second second sec |                             |

Para conocer todos los requisitos que debe tener el acta original donde consta la reforma, consulta aquí la guía 6

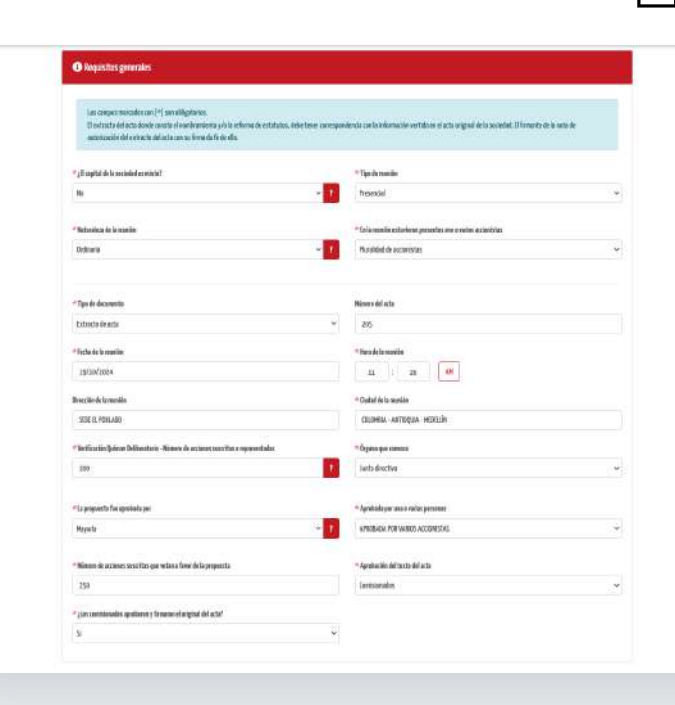

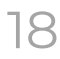

# ¿Cómo hacer el trámite de reforma de una S.A.S.?

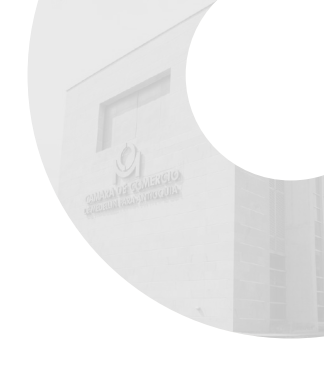

- 2. Una vez finalices con la sección de **Requisitos Generales**, haz clic en "Guardar y continuar"
  - De ser el caso, extrae del acta la forma como se convocó a la reunión: órgano medio y antelación.
  - Verifica en el acta la forma de aprobar la decisión.

| Firma del acta                                             |                                                             |                                           |    |
|------------------------------------------------------------|-------------------------------------------------------------|-------------------------------------------|----|
| *¿El acta original está firmada por el presidente y el sec | etario de la reunión?                                       |                                           |    |
| Si                                                         | ~                                                           |                                           |    |
|                                                            |                                                             |                                           |    |
|                                                            |                                                             |                                           | _/ |
|                                                            |                                                             | 🖬 Guardar y continuar                     | 4  |
|                                                            |                                                             |                                           |    |
|                                                            |                                                             |                                           |    |
| Si el acta o                                               | riginal no esta firmada por pr<br>podrás continuar por el a | residente y secretario, no<br>aplicativo. |    |

Si el tipo de documento es acta y la reunión fue presencial, la original debe estar firmada por presidente y secretario de la reunión.

Si la reunión fue no presencial o mixta, el acta original debe estar firmada por uno de los representantes legales inscritos y por el secretario de la Sociedad o, a falta de este, por un accionista de la S.A.S.

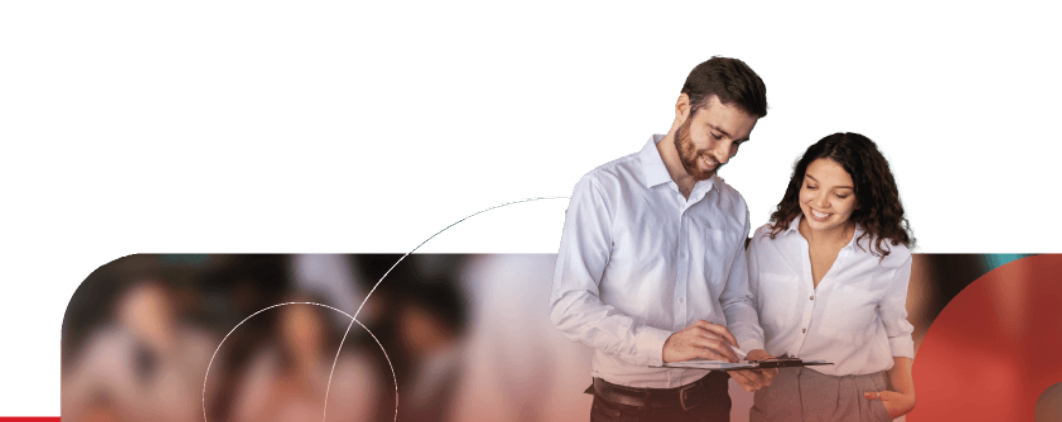

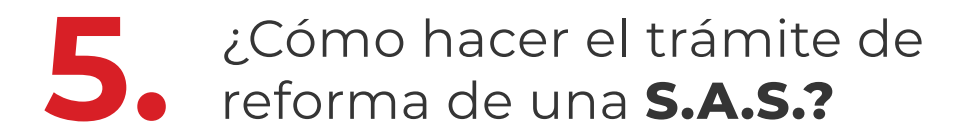

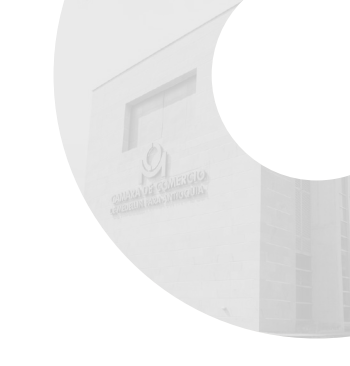

### Información del trámite

20

**3.** En la siguiente sección debes tener a la mano la información del presidente y secretario. Luego haz clic en **"Guardar y Continuar"** 

| Solicitud N°: 429366                                           | Trâmite: Reforma sociedad SAS               |                                          |
|----------------------------------------------------------------|---------------------------------------------|------------------------------------------|
| Requ                                                           | isitas generales Presidente y<br>secretario |                                          |
| Lus campos marcados con $\left( ^{h}\right)$ son obligatorios, |                                             |                                          |
| Presidente de la reunión                                       |                                             |                                          |
| * Tipo de Identificación                                       | * Número de Identificación                  |                                          |
| Seleccione                                                     | ~                                           |                                          |
| ** Primer nombre                                               | Segundo mantee                              |                                          |
| * Primer apellido                                              | Segundo apelido                             |                                          |
|                                                                |                                             |                                          |
| Secretario de la reunión                                       |                                             |                                          |
| * Tipo de identificación                                       | ≠Nimero de identificación                   |                                          |
| Seleccione                                                     | 9                                           |                                          |
| * Primer aandre                                                | Segundo nombre                              |                                          |
| * Primer apellido                                              | Segundo apellelo                            |                                          |
|                                                                |                                             |                                          |
|                                                                |                                             | K                                        |
| ≮ Regresar                                                     | 🖨 Guardar y continuar                       |                                          |
|                                                                |                                             |                                          |
|                                                                |                                             |                                          |
|                                                                |                                             |                                          |
|                                                                |                                             |                                          |
|                                                                |                                             |                                          |
|                                                                |                                             |                                          |
|                                                                |                                             | 1. 1. 1. 1. 1. 1. 1. 1. 1. 1. 1. 1. 1. 1 |

# 5. ¿Cómo hacer el trámite de reforma de una **S.A.S.?**

### 5.1 Datos de la reforma

### Tipos de reformas que puedes realizar a través de este aplicativo.

- Reforma Total: Cuando modificas la totalidad o gran parte de los artículos que conforman los estatutos
  - Reforma Parcial: cuando modificas solo una parte de los artículos que conforman los estatutos

Si reformas algunos de los datos de la siguiente imagen: razón social o sigla, duración, capital autorizado o domicilio, bien sea mediante reforma total o parcial, selecciona la opción en el recuadro que corresponda para un adecuado diligenciamiento de la información.

De acuerdo con la opción seleccionada, el aplicativo te llevará de ser el caso, a realizar las consultas previas y a diligenciar los formatos o los requisitos adicionales que se requieran.

Recuerda siempre seleccionar si la reforma es total o parcial. Luego verifica, si vas a modificar una de las opciones anteriormente mencionadas, también la selecciones.

|                                                                                                    | Datos del trámite                                                                                                    | Pendientes y<br>anotaciones                                                           |                                                                                                    |          |
|----------------------------------------------------------------------------------------------------|----------------------------------------------------------------------------------------------------|---------------------------------------------------------------------------------------|----------------------------------------------------------------------------------------------------|----------|
| Les campos marcedos con (*) son<br>Reforma total: A través de esta op<br>Reforma parcial: A través de esta o<br>modificas. | obligatorios.<br>Sen poéris: realizar la modificación completa de los artículos de los<br>ción poéris: realizar la modificación de alguna (s) éc los artículos d | estatutos. El texto completo de estr<br>le los estatutos. En el campo t <b>exte d</b> | os debes consignarlo en el campo <b>Texto de la reforma</b> .<br><b>El articulo</b> debes consignar el texto completo del (s) articulo ( | s) que   |
| Datos de la reforma                                                                                                    |                                                                                                    |                                                                                       |                                                                                                    |          |
| * Tipo de reforma                                                                                                    |                                                                                                    |                                                                                       |                                                                                                    |          |
| Seleccione                                                                                                    |                                                                                                    | ~                                                                                     |                                                                                                    |          |
| 🗌 Razón social / Sigla                                                                                                    |                                                                                                    |                                                                                       |                                                                                                    |          |
| 🗍 Duración                                                                                                    |                                                                                                    |                                                                                       |                                                                                                    |          |
| 🗌 Capital Autorizado                                                                                                    |                                                                                                    |                                                                                       |                                                                                                    |          |
| 🗇 Domicilio                                                                                                    |                                                                                                    |                                                                                       |                                                                                                    | -        |
| < Regresar                                                                                                    |                                                                                                    |                                                                                       | 🖬 Guardar y continuar                                                                                                    |          |
|                                                                                                    |                                                                                                    |                                                                                       |                                                                                                    |          |
|                                                                                                    |                                                                                                    |                                                                                       |                                                                                                    | AN AN AN |
|                                                                                                    |                                                                                                    |                                                                                       |                                                                                                    |          |
|                                                                                                    |                                                                                                    |                                                                                       |                                                                                                    |          |

### 5.1 Datos de la reforma

2. Consulta en los estatutos vigentes el número del artículo que corresponda a la reforma, para incluirlo en los datos solicitados por el aplicativo. En la casilla que corresponde al texto del artículo, incluye solo el contenido que corresponde a este numeral.

| Señor usuario<br>Indicar el nombre o la razón social de la sociedad, LA CUAL | DEBERÁ ESTAR SEGUIDA DE LAS PALAS      | BRAS SOCIEDAD POR ACCIONES SIN OF  | <b>CADA o S.A.S.</b> Tenga en cuenta que | no es posible matricular una socied |
|------------------------------------------------------------------------------|----------------------------------------|------------------------------------|------------------------------------------|-------------------------------------|
| o establecimiento de comercio con el nombre de otro ya in<br>Razón social    | icrito. Para hacer la consulta del noi | nbre haga clic <mark>aquí</mark> . |                                          |                                     |
|                                                                              |                                        | Reforma o adiciona S               | ⊖ Si ⊖ No                                |                                     |
| Número del artículo                                                          |                                        |                                    |                                          |                                     |
|                                                                              |                                        | K                                  |                                          |                                     |
| * Texto del articulo 🔱                                                       |                                        |                                    |                                          |                                     |
|                                                                              |                                        |                                    |                                          |                                     |
|                                                                              |                                        |                                    |                                          |                                     |
|                                                                              |                                        |                                    |                                          |                                     |

**3.** Si en la reforma parcial incluyes otros artículos diferentes a razón social, sigla, duración, capital autorizado o domicilio, selecciona la opción **"otro"** y diligencia el número y texto del artículo que corresponda.

|   | Solicitud N°:429366 Trámite: Reforma sociedad SAS                                                                                                    |                                     |
|---|----------------------------------------------------------------------------------------------------|-------------------------------------|
|   | Datos del trámite Pendientes y<br>anotaciones                                                                                                    |                                     |
|   | Los campos marcados con (*) son delipitarios.<br>Nerimam tatal: A travis de esta opoin podrás realizar la modificación completa de los artículos de los estántos. El texto completa de estos debes consigura"s en el campo Tacha de la mérima<br>Nerima paraciá. A través de esta opoin podrás realizar la modificación de algune (s) de los artículos de los estántos. En el campo Tacha de alticulas debes consigura" en el completa de (s)<br>modificas: | k<br>la artícula (c) que            |
| , | 🛈 Catos de la reforma                                                                                                    |                                     |
|   | * Tipe de reforma<br>Reforma parcial                                                                                                    |                                     |
|   | S detrio de los artículos que reformaste se encuentra alguna () de las opciones que a continuación se enuncian selecciónala (s) e indica su tento completo, el cual debe aincidir con el que<br>la reforma de estitutuos.<br>Recuera que el estructo del acta se elabora con la información que difigencias en la cualita denaminada Techa e La reforma y debe ser la miorna que difigencias en los demis campos que la p<br>información.                   | consta en el tacto de<br>idan dicha |
|   | Deration     Gapital Antercado     Densitilio                                                                                                    |                                     |
|   | 🕑 Otro                                                                                                    |                                     |
|   | C (tro                                                                                                    |                                     |
|   |                                                                                                    | - A State                           |
|   |                                                                                                    | XUA A                               |
|   |                                                                                                    | The Carlos I I                      |

### 5.1 Datos de la reforma

#### **Reforma total**

En el aplicativo tendrás la opción para replicar todo el texto que corresponde a los nuevos estatutos aprobados en la respectiva reunión. Verifica que el contenido incluya la numeración de los artículos y que su texto se integre a la plataforma en el orden que corresponda.

Si en la reforma total cambias la razón social, sigla, duración, capital autorizado o domicilio, selecciona la opción que corresponda en la sección **"Datos de la reforma"** e indica su texto completo, el cual debe coincidir con el que consta en el texto de la reforma total a los estatutos. A continuación, tendrás un recuadro para incluir el texto total de la reforma.

Recuerda que este texto es el insumo para el extracto de acta que envías a la Cámara, generando un documento 100% electrónico.

Finalizada la etapa donde incluyes los datos de la reforma, el aplicativo verifica que la S.A.S. no tenga trámites pendientes o en proceso que impidan continuar con la reforma. En caso de encontrar novedades, pendientes o anotaciones durante el diligenciamiento de la plataforma, debes realizar la radicación del trámite por las taquillas físicas en una de nuestras sedes o por el radicador virtual.

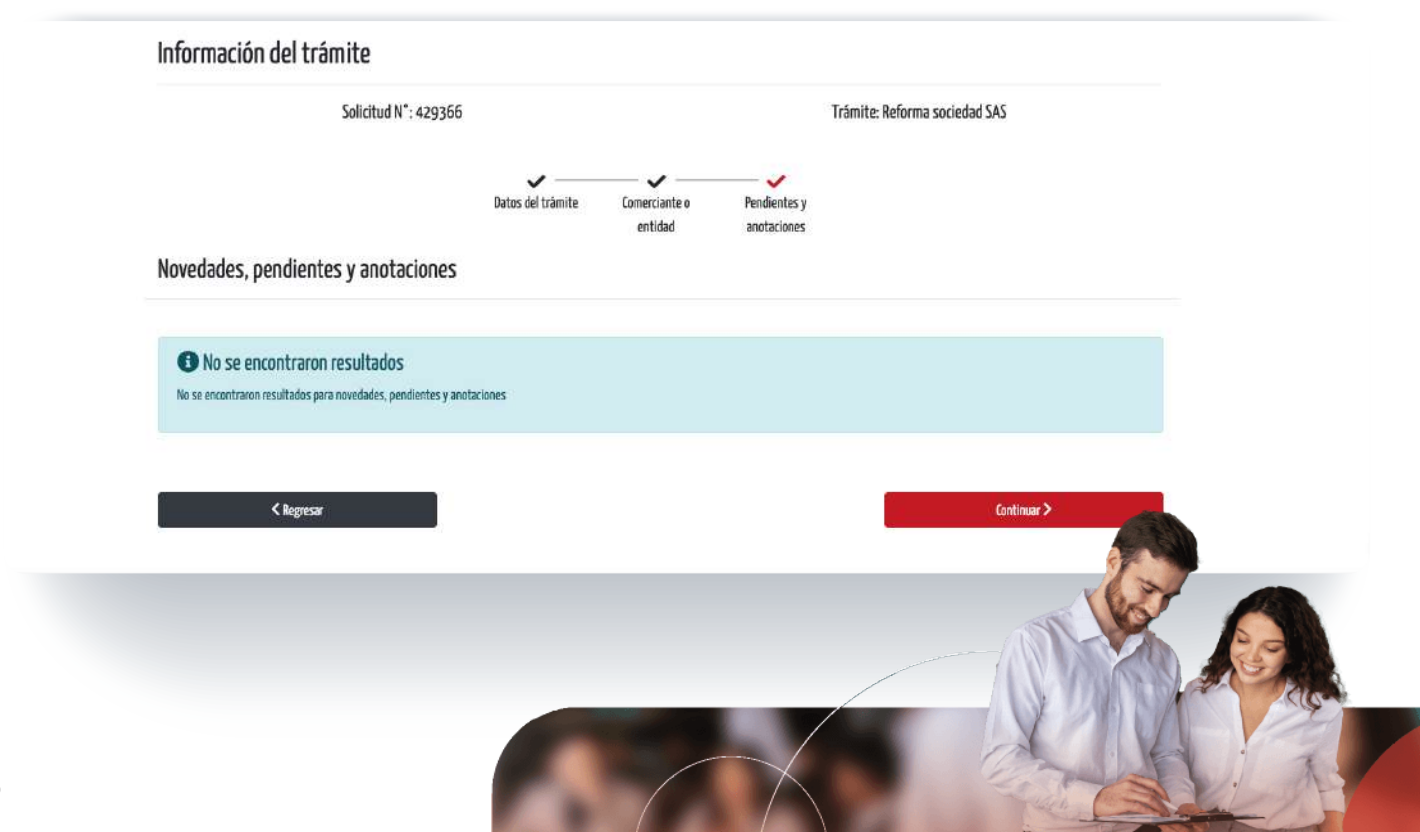

# 5. ¿Cómo hacer el trámite de reforma de una **S.A.S.?**

### 5.2 Firmante de la solicitud

En la sección de la siguiente imagen, **selecciona el firmante** que autoriza la generación del extracto del acta. Puede ser el secretario de la reunión o el representante legal inscrito. Si se genera documento privado, el firmante debe ser el único accionista.

El firmante debe identificarse con **cédula de ciudadanía o cédula de extranjería** para hacer la validación de identidad y asignarle la clave segura si no la posee. Si tiene otro tipo de identificación no es posible hacer la radicación del trámite por este medio y debe realizarlo en cualquiera de nuestras taquillas físicas o por radicador virtual.

| IMPORTANTE      Birmante de la nota de autorización del extracto de acta pue      Birmante debe identificarse con cédula de ciudadania o céd posible hacor la rudicación del trámite por este medio debe rec | de se el sectratorio de la resultato o el representante legal inscritta.<br>Asía de escratagina para hacer la validación de identidad y asignante la clave segura sino la pesse. Si tuene atre tipo de identificación no es<br>altatol en cualquiera de nuestros taquíllos físicos o por adicador virtual. | "Ingress for dation representants |                       |
|----------------------------------------------------------------------------------------------------|----------------------------------------------------------------------------------------------------|-----------------------------------|-----------------------|
| Seleccione el rol del firmante                                                                                                    | )                                                                                                    | = Tipo da identificación          | * Kinno la Vantfische |
| Representante legal                                                                                                    | ~                                                                                                    | Sexcone                           | · 0                   |
| *Seleccione el representante legal que firmarà el ex                                                                                                    | ctracto de acta                                                                                                    | *Pome reader                      | Segando nombre        |
|                                                                                                    | × *                                                                                                    | = Primer apellida                 | Segunde apellelo      |
| * Tipo de identificación                                                                                                    | ≈ Númere de identificación                                                                                                    |                                   |                       |
| Selectore                                                                                                    | · 0                                                                                                    | *Cerros                           | * Cehlar              |
| - Primer numbre                                                                                                    | Sagande manthe                                                                                                    |                                   |                       |
| * Primer apellida                                                                                                    | ingunia apalida                                                                                                    |                                   |                       |
| • Carros                                                                                                    | * Colder                                                                                                    | < Regressi                        | 🔒 kastery continuer   |
|                                                                                                    |                                                                                                    |                                   |                       |

### 5.3 Revisión de documentos

74

| E siguiente documento fue generado automáticamente en el aplicativo a partir de la información ingresod<br>Debes validar que la información del documento sea la comecta, acoptar el contenido y dar dic en Confirma | <b>L</b> |                      |  |
|----------------------------------------------------------------------------------------------------|----------|----------------------|--|
| $oldsymbol{0}$ Haga cilc en el loono $oldsymbol{\Theta}$ para revisar los documentos antes de continuar                                                                                                    |          |                      |  |
| Decomentos                                                                                                    | Estado   | Accianes             |  |
| Extracto de Acta                                                                                                    |          | ۲                    |  |
| Solicitud Mutaciones                                                                                                    | 1        | Θ                    |  |
|                                                                                                    |          |                      |  |
| < Ragresar                                                                                                    |          | 🖬 Geardary continuer |  |
|                                                                                                    |          |                      |  |

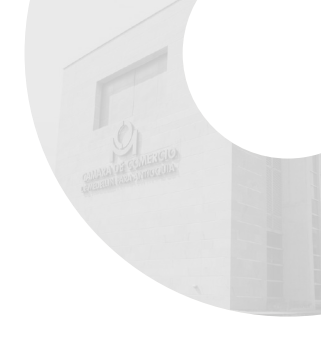

 Acepta el contenido del extracto de acta, creado con la información que incluiste durante la generación del trámite. Si se generan otros documentos, procede de la misma forma para poder continuar.

Selecciona la opción: He leído y acepto el contenido de este documento, y luego haz clic en "Confirmar". Finaliza con el botón "Guardar y Continuar"

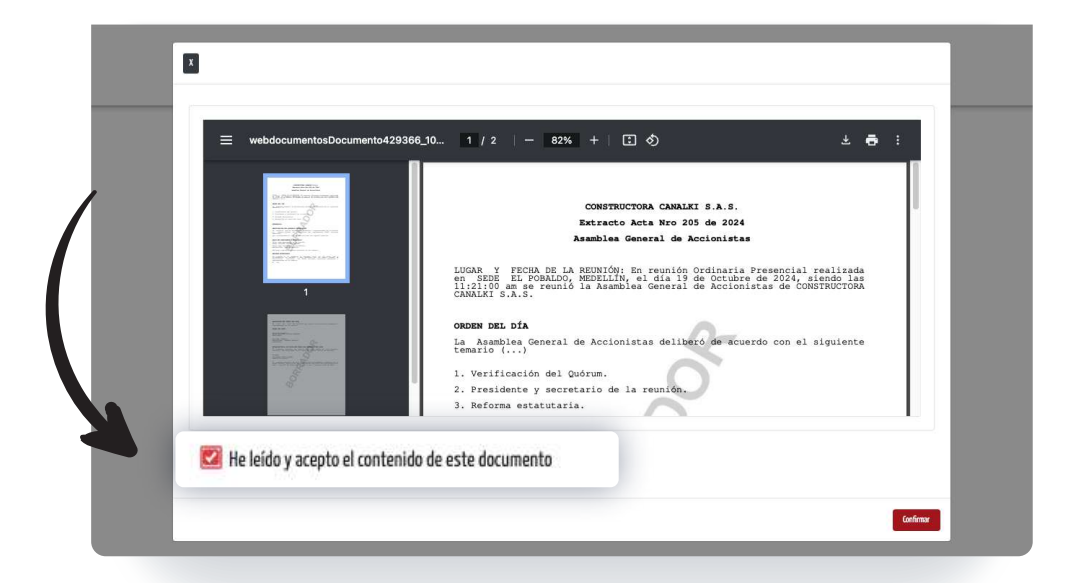

#### 3. Trámite enviado para firma.

A partir de este momento, el firmante recibe **un mensaje al correo electrónico** informado en sus datos, con un enlace para **iniciar el proceso de firma.** Esta persona debe tener a la mano, el número de solicitud del trámite.

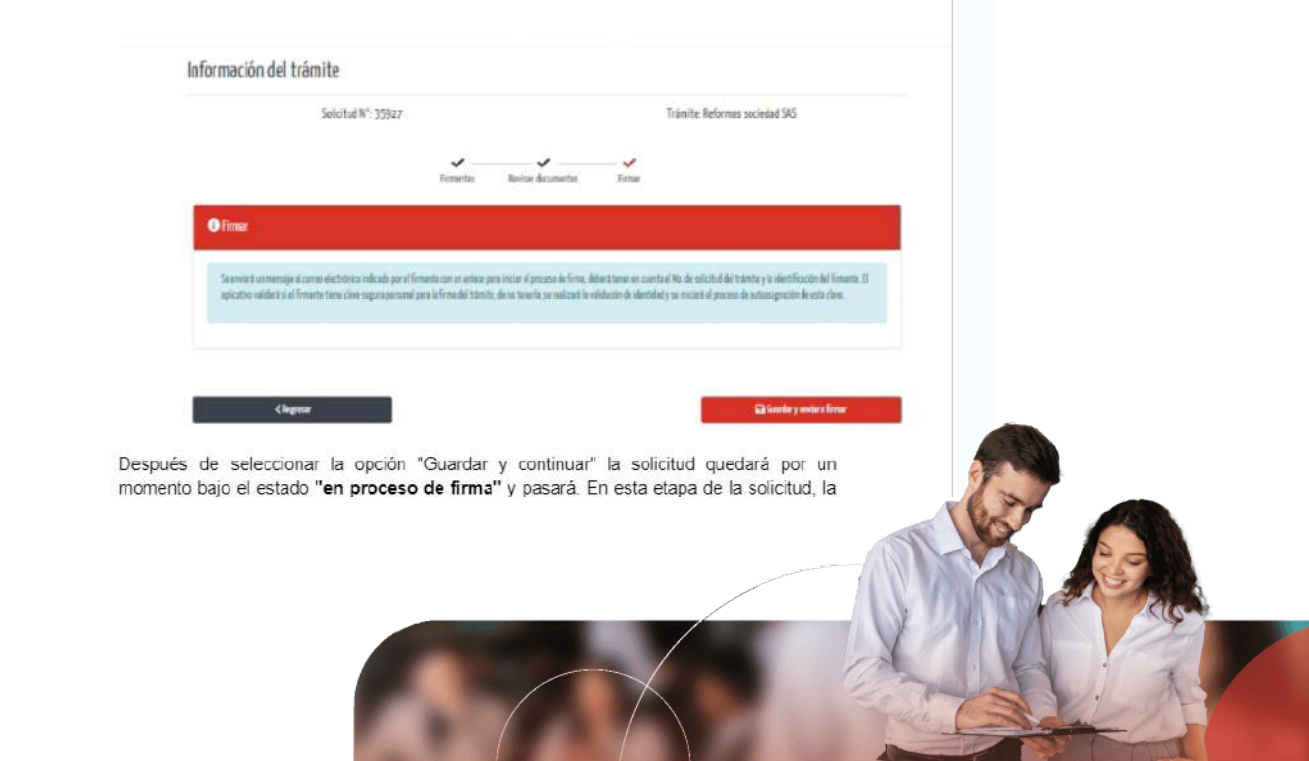

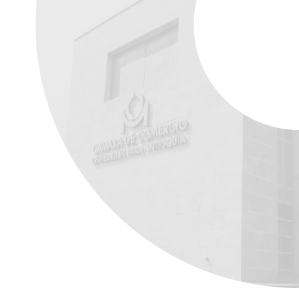

4. En esta etapa de la solicitud, la plataforma permite volver al trámite y cambiar los datos que necesites de ser el caso, a través de la opción "Reeditar".

También podrás verificar quienes han firmado el trámite a través de la opción **"Comprobar estado de firma".** 

| )pciones<br>and and a second                                                                   | diele die des                                                                                                    |                                                                                                  |                                              |
|------------------------------------------------------------------------------------------------|----------------------------------------------------------------------------------------------------|--------------------------------------------------------------------------------------------------|----------------------------------------------|
| C Trámit                                                                                       | es en curso                                                                                                    |                                                                                                  |                                              |
| <ul> <li>✓ ldtm</li> <li>○ letme</li> <li>Ø lenta</li> <li>Ø lenta</li> <li>Ø lenta</li> </ul> | te de agai para medificar la información in<br>Hao de agai suro internar trainites gue in<br>Hao de agai gara randitar el trainite a les<br>Hao de agai gara canadra el trainite. | penada<br>20 um Tas andes de la cântean y viscoverta.<br>calles pa la mosti el proceso de Torna. |                                              |
| Selected Rev                                                                                   | 10eb                                                                                                    | Eb.                                                                                              |                                              |
| 0                                                                                              | Reference seconded S45                                                                                                    | Er provasa de firme                                                                              | 🖉 Bendite 🛛 Comprehe estado de Tinne 🥓 Tinne |

### 6. Cómo firmar un documento

Cuando el firmante no cuenta con clave segura, el aplicativo lo detecta al ingresar el número de solicitud y de cédula en la opción "Necesito firmar documentos". A partir de ese momento se valida la identidad y se inicia el proceso de asignación. Si los datos ingresados del firmante son correctos, este recibirá un código de seguridad como mensaje de texto en su celular. El firmante tendrá un máximo de 2 minutos para ingresarlo a la plataforma.

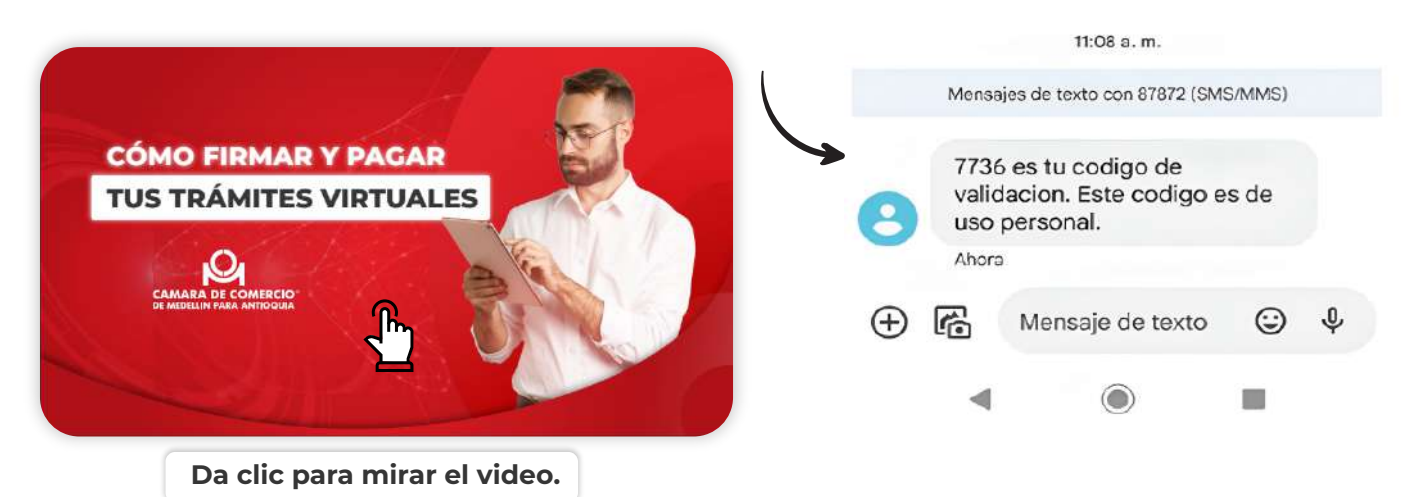

En caso de que el firmante ya tenga clave asignada, recibirá un enlace donde podrá firmar los documentos o restablecer la clave si la olvidó. También pueden ingresar directamente desde el aplicativo, haciendo clic en el botón **"Necesito firmar documentos"** 

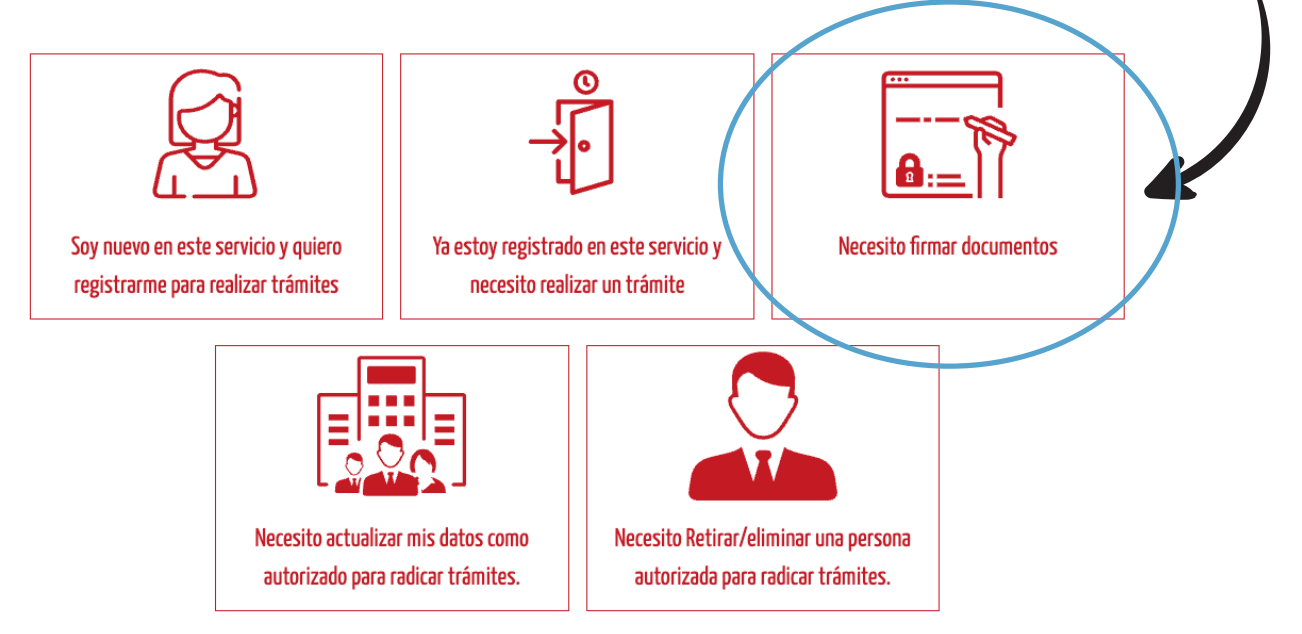

Nota: Si el representante legal seleccionado como firmante fue inscrito en el registro mercantil después de la fecha de la reunión, no podrás continuar por este aplicativo.

# 6. Cómo firmar un documento

También esta la opción de reestablecer la clave para aquellos que la tenían y la olvidaron. Para esto se envía un código de seguridad al correo o celular reportado por el firmante en la asignación.

Para quienes no tienen acceso a ninguna de las opciones mencionadas, tendrán la opción de actualizar la información para el restablecimiento.

| Ingrese su clave segura personal.               |   |
|-------------------------------------------------|---|
| Clave ≈                                         |   |
|                                                 | ۲ |
| Si olvidó su clave, restablézcala <u>aguj</u> . |   |

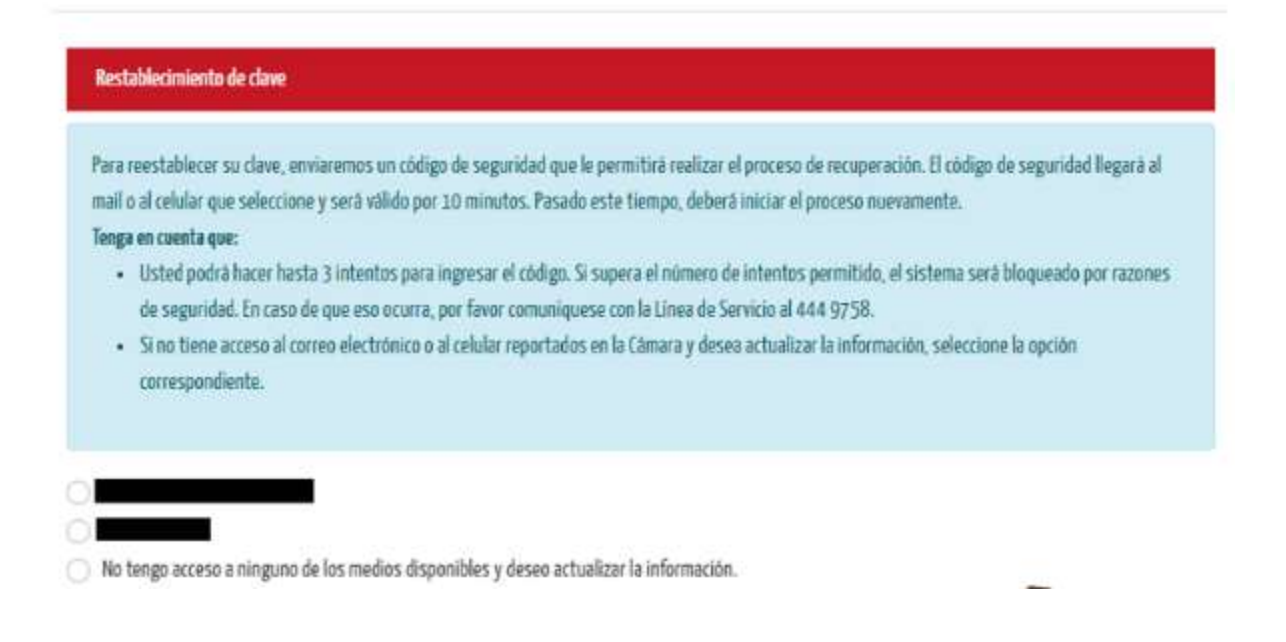

#### Inconvenientes con la asignación de clave segura

Si tienes inconvenientes y/o dificultades con el proceso de validación de identidad, deberás comunicarte a la línea de atención al cliente de la Cámara de Comercio de Medellín de Antioquia al **(604) 444 97 58.** 

# 6. Cómo firmar un documento

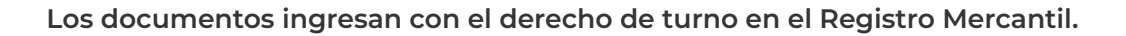

Después de la firma exitosa de tu solicitud, puedes ingresar a las radicaciones en curso de los trámites virtuales, iniciar sesión, y en la solicitud que corresponda, seleccionar la opción **"Pagar"** 

Si prefieres puedes ingresar al enlace que llega al correo autorizado con el asunto: **Liquidación del trámite virtual.** 

| Eliminar trám        | eccione esta opcion si requiere ingresar nuevos o<br>ite Seleccione esta opción si no desea contin | occumentos, enminar, moonicar oocumentos existentes o nacer cambios en<br>war con el trámite, esto lo puede realizar siempre y cuando no haya pagado. | su cramice, asces de ennierro para injunación. |
|----------------------|----------------------------------------------------------------------------------------------------|----------------------------------------------------------------------------------------------------|------------------------------------------------|
| 🗑 Mensajes           | Seleccione esta opción si necesita ver o enviar c                                                  | omentarios sobre un trámite en proceso.                                                                                                    |                                                |
| Para conocer que     | significan cada uno de los estados haz clic <mark>aqui</mark> .                                    |                                                                                                    |                                                |
|                      |                                                                                                    |                                                                                                    |                                                |
| Hicitud Nro          | Bocumento                                                                                          | Estado (?)                                                                                                    | Opciones                                       |
| Nicitud Nro<br>73134 | Reforma S.A.S.                                                                                     | Estado (?)<br>Firmado / Pendiente de pago                                                                                                    | Opciones                                       |

Verifica los valores y conceptos de la liquidación. Luego haz clic en guardar y continuar.

|                     | Liq             | uldación y pago       |
|---------------------|-----------------|-----------------------|
| Trámite: Certific   | ados especiales |                       |
| 🗐 Incluir liquidaci | n en el pago    |                       |
| Código              | Concepto        | Valor                 |
| 32-25-RM            | Reforma S.A.S.  |                       |
|                     |                 | Valor a pagar:        |
|                     |                 | Fecha límite de pago: |
|                     | < Regresar      | 🖬 Guardar y continuar |
|                     |                 |                       |
|                     |                 |                       |
|                     |                 |                       |

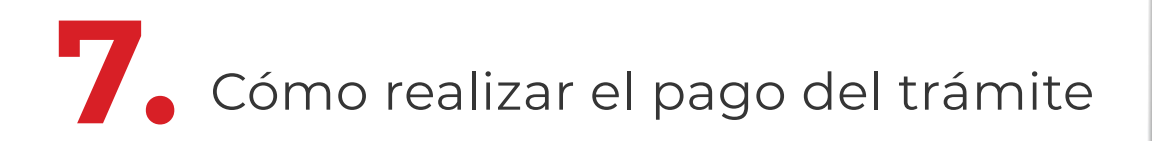

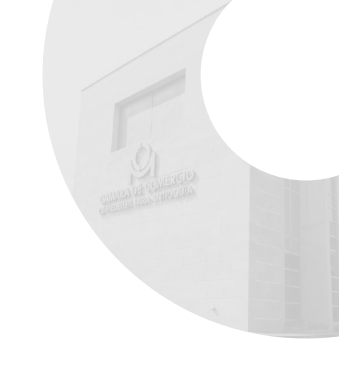

#### Datos para la factura

Si quieres modificar los datos que carga la plataforma para la factura puedes hacerlo por la opción **"cambiar**".

| <form></form>                                                                                                    | <form></form>                                                                                                    | RADICACIÓN VIRTUAL                                                                      |                                                                                                    |                                                            |   |
|----------------------------------------------------------------------------------------------------|----------------------------------------------------------------------------------------------------|-----------------------------------------------------------------------------------------|----------------------------------------------------------------------------------------------------|------------------------------------------------------------|---|
| <form></form>                                                                                                    | <form></form>                                                                                                    | Pague su tràmite en línea.<br>Una vez realizado el pago, cada uno de los firmantes, rec | ibe un mensaje con las instrucciones para el proceso de firma.                                      |                                                            |   |
| We taget 52, 2003     Prove include data data data data data data data da                                                                                                    | <form></form>                                                                                                    | Información del pago                                                                    |                                                                                                    | Combine                                                    |   |
| Mar spels.     Mar spels.     Mar spels. <td>Not spein 2:22000     Print methods     Print methods     Print methods     Print methods     Print methods     Print methods     Print methods     Print methods     Print methods     Print methods     Print methods     Print methods     Print methods     Print methods     Print Print</td> <td>Valor a pagar: \$7,200.00<br/>Iva total:\$0.00</td> <td><ul> <li>2A nomore de quien debe expedirse la factorar</li> <li>Persona nacional Cédula:</li> </ul></td> <td>Campiar</td> <td>K</td>                                                                                                    | Not spein 2:22000     Print methods     Print methods     Print methods     Print methods     Print methods     Print methods     Print methods     Print methods     Print methods     Print methods     Print methods     Print methods     Print methods     Print methods     Print Print                                                                                                    | Valor a pagar: \$7,200.00<br>Iva total:\$0.00                                           | <ul> <li>2A nomore de quien debe expedirse la factorar</li> <li>Persona nacional Cédula:</li> </ul> | Campiar                                                    | K |
| Image   Image   Image </td <td>Immension   Immension   Immension</td> <td>total a pagar: \$7,200.00</td> <td>Primer nombre</td> <td>Segundo nombre</td> <td></td>                                                                                                    | Immension   Immension                                                                                                    | total a pagar: \$7,200.00                                                               | Primer nombre                                                                                       | Segundo nombre                                             |   |
| Name quellos   Segunda quellos   Recorda   Recorda   Conselad-AditioQuel-A ERELIN     Name quellos   Carlos, regisegicamatarenceditin.com.co   Carlos, regisegicamatarenceditin.com.co   Carlos, regiser instructed to that.als   Carlos, regiser instructed to that.als   Carlos, regiser instructed to that.als   Carlos, regiser instructed to that.als   Carlos, regiser instructed to that.als   Carlos, regiser instructed to that.als   Carlos, regiser instructed to that.als   Carlos, regiser instructed to that.als                                                                                                    | Perer gulis     Segmite gulis     Marcine     Carlinger Auflingelis - Letter Linger     Diagram Filter     Carlinger and entending filter     Diagram Filter     Diagram Filter <td></td> <td></td> <td></td> <td></td>                                                                                                    |                                                                                         |                                                                                                    |                                                            |   |
| Bencili   Marcipie de la diración   Carlosti A ATTOQUEA - RETLAT     Marcipie de la diración   Carlosti A diración diración dir                                                                                                    | Image: Image: Image                      |                                                                                         | Primer apellido                                                                                     | Segundo apellido                                           |   |
| Verside     Verside     Verside of directed     Verside of directed <td>Uncell     Martine Antifulded Antifulded     Martine Antifulded Antifulded Antifulded     Martine Antifulded Antifulded</td> <td></td> <td>-</td> <td></td> <td></td>                                                                                                    | Uncell     Martine Antifulded Antifulded     Martine Antifulded Antifulded Antifulded     Martine Antifulded Antifulded                                                                                                    |                                                                                         | -                                                                                                   |                                                            |   |
| Puncpie ob ta dencoli   Calenda - Antiquía - Antiquía - Ant                                                                                                    | Image: provide a direction     Index: provide a direction     Image: provide a direction     Image                                                                                                    |                                                                                         | Dirección                                                                                           |                                                            |   |
| Mariping de la directión<br>Catalitati. Antitulida. A deticulida<br>Mariping de la directión<br>Mariping de la directión<br>Maripi                                                                                                    | Recipie de la decoli     Concerto - Artitopida - Hattiniti     Substant - Artitopida - Hattiniti     Substant - Artitopida - Hattinit     Substant - Artitopida - Hattiniti<                                                                                                    |                                                                                         |                                                                                                    |                                                            |   |
| CREMENT ANTORNAL MERLIN             Index       Grandward Antonna Antonna Antonn                                                                                                    | UCREAL ALTROQUE - VERLIN             Internet         Internet                                                                                                    |                                                                                         | Municipio de la dirección                                                                           |                                                            |   |
| Inferre       Care websteins         Inferre       Carlos, meija@carmainmedellin.com.co         Information       Information         Information       Information         Information       <                                                                                                    | International   International                                                                                                    |                                                                                         | COLOMBIA - ANTIDQUIA - MEDELLIN                                                                     |                                                            |   |
| Index       Greater, regisagitamatamedalin como         Origination       (-) 1-30-Attanteadalin         (-) 1-30-Attanteadalin       (-) 1-30-Attanteadalin         (-) 1-30-Attanteadalin       (-) 1-30-Attanteadalin         (-) 1-30-Attantanteadalin                                                                                                    | Inform       Cartor.megia@carnamedelin.com.cs         Ingoine       Ingoine         Ingoine       Ingoine     <                                                                                                    |                                                                                         |                                                                                                    |                                                            |   |
| JUR22017       Carlos_megia@camaramedellin.com.com         Ingle dama flux       Image: Barlow flux         Image: Barlow flux       Image: Barlow flux         Image: Barlow flux       Image: Barlow flux         Image: Bar                                                                                                    | Internet     Internet                                                                                                    |                                                                                         | Teléfono Correo e                                                                                   | setrônico                                                  |   |
| Objectives MM       (D-13) - Scatt activitity sets         (D-23) - Agente de tratexistio da fut         (D-23) - Agente de tratexistio da fut         (D-23) - Agente de tratexistio da fut         (D-23) - Agente de tratexistio da fut         (D-23) - Agente de tratexistio da fut         (D-23) - Agente de tratexistio da fut         (D-23) - Agente de tratexistic da fut         (D-23) - Agente de tratexistic da fut </td <td>Migrame MM   In 2-3) - Agenter der sterscinde frü   In 2-3) - Agenter der sterscinde frü     In 2-3) - Agenter der sterscinde frü     In 2-3) - Agenter der sterscinde frü &lt;</td> <td></td> <td>310423017 Carlo</td> <td>s_mejia@camaramedellin.com.co</td> <td>1</td> | Migrame MM   In 2-3) - Agenter der sterscinde frü   In 2-3) - Agenter der sterscinde frü     In 2-3) - Agenter der sterscinde frü     In 2-3) - Agenter der sterscinde frü <                                                                                                    |                                                                                         | 310423017 Carlo                                                                                     | s_mejia@camaramedellin.com.co                              | 1 |
| <ul> <li>[-1:3]- for contribuyent</li> <li>[-1:3]- Agenete de retensión de fA</li> <li>[-1:3]- Agenete de retensión de fA</li> <li>[-1:3]- Agenete de rete</li></ul>                                                                                                    | <ul> <li>(a) - 3) - Grace and Independent</li> <li>(b) - 23) - Agenetic de tratescisio de la Rice.</li> <li>(b) - 24) - Béngemes simple de tratacato</li> <li>(b) - 24) - Ségemes simple de tratacato</li> <li>(b) - 24) - Ségemes simple de tratacato</li> <li>(b) - 24) - Ségemes simple de tratacato</li> <li>(c) - 24) - Ségemes simple de tratacato</li> <li>(c) - 24) - Ségemes simple</li></ul> |                                                                                         | Obligaciones DIAN                                                                                   |                                                            |   |
| ☐ (1-23) - Agente de retensión de 1/A ☐ (1-27) - Agenten simple de tributados ☐ (1-27) - Agenten simple de tributados ☐ (1-27) - Agenten simple de tributados ☐ (1-27) - Agenten simple de tributados                                                                                                    | <ul> <li>(b-2) - Agente de retención de Ma</li> <li>(c-2) - Agente de retención de Ma</li> <li>(c-2) - Agente manyo de tributado</li> </ul>                                                                                                    |                                                                                         | (0-13) - Gran contribuyente                                                                         | (0-15) - Autorretenedor                                    |   |
| (R-99-PI)-Na epika-otos                                                                                                    |                                                                                                    |                                                                                         | (0-23) - Agente de retención de IVA                                                                 | <ul> <li>(0-47) - Régimen simple de tributación</li> </ul> |   |
|                                                                                                    |                                                                                                    |                                                                                         |                                                                                                    |                                                            |   |
|                                                                                                    |                                                                                                    |                                                                                         |                                                                                                    |                                                            |   |
|                                                                                                    |                                                                                                    |                                                                                         |                                                                                                    |                                                            |   |
|                                                                                                    |                                                                                                    |                                                                                         |                                                                                                    |                                                            |   |
|                                                                                                    |                                                                                                    |                                                                                         |                                                                                                    |                                                            |   |
|                                                                                                    |                                                                                                    |                                                                                         |                                                                                                    |                                                            |   |
|                                                                                                    |                                                                                                    |                                                                                         |                                                                                                    |                                                            |   |
|                                                                                                    |                                                                                                    |                                                                                         |                                                                                                    |                                                            |   |
|                                                                                                    |                                                                                                    |                                                                                         |                                                                                                    |                                                            |   |
|                                                                                                    |                                                                                                    |                                                                                         |                                                                                                    |                                                            |   |
|                                                                                                    |                                                                                                    |                                                                                         |                                                                                                    |                                                            |   |
|                                                                                                    |                                                                                                    |                                                                                         |                                                                                                    |                                                            |   |
|                                                                                                    |                                                                                                    |                                                                                         |                                                                                                    |                                                            |   |
|                                                                                                    |                                                                                                    |                                                                                         |                                                                                                    |                                                            |   |
|                                                                                                    |                                                                                                    |                                                                                         |                                                                                                    |                                                            |   |

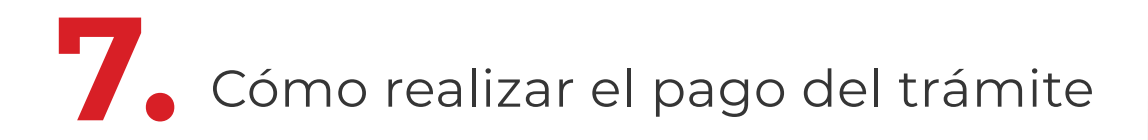

#### Medios de pago

- Presencial en las taquillas de la Cámara de Medellín
- Pago electrónico PSE -
- Transferencia con cuenta Bancolombia directamente desde la opción dispuesta en el aplicativo.

Para continuar con el trámite virtual, selecciona una de las dos últimas opciones.

Finalizado el pago exitoso del trámite, se envía un mensaje al correo del autorizado con el asunto: Pago exitoso del trámite

#### Medios de pago

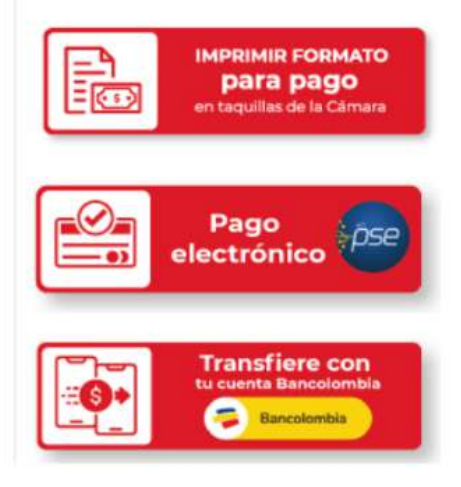

#### Trámite en análisis

A partir de este momento inicia el control de legalidad para verificar si cumple o no con los requisitos legales exigidos para su registro. Llegará la notificación de radicación del trámite y tiempo de respuesta será el informado en la promesa de servicio vigente que puede estar sujeta a modificaciones por condiciones específicas del trámite o del proceso, situación que será informada oportunamente al interesado. Para más información sobre la promesa de servicio.

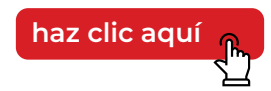

Si la respuesta al trámite corresponde a una devolución, cumple con los requerimientos informados y reingresa el trámite de manera virtual. Recuerda que tienes un mes para hacer esta gestión,De no hacerlo en el término informado, se genera lo denominado por la norma como Desistimiento tácito, que se traduce en la expedición de una resolución que declara el abandono y archivo de la solicitud. Para profundizar en el tema, revisa la siguiente norma: artículo 17 del Código de Procedimiento Administrativo y de lo Contencioso Administrativo.

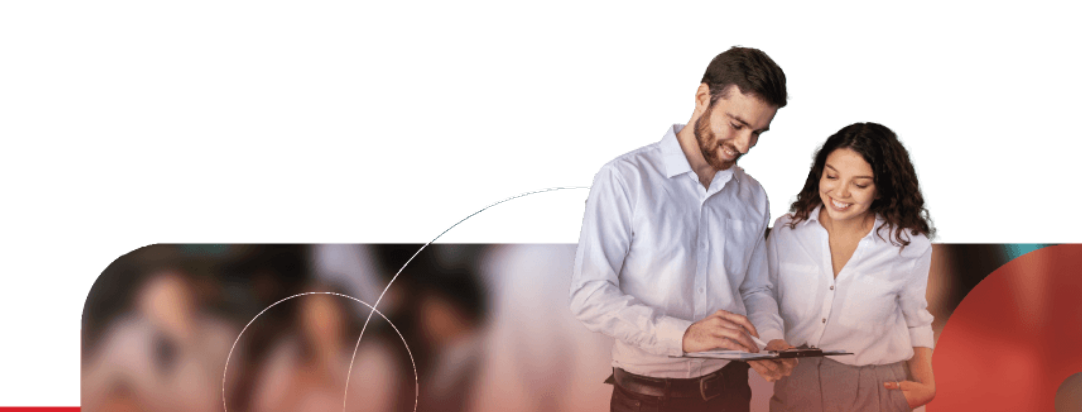

Si tienes dudas adicionales o requieres apoyo, no dudes en contactarnos en nuestra línea de servicio al cliente:

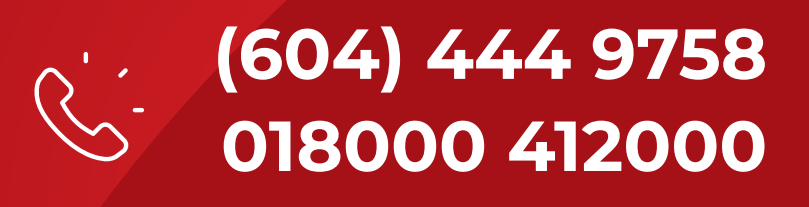

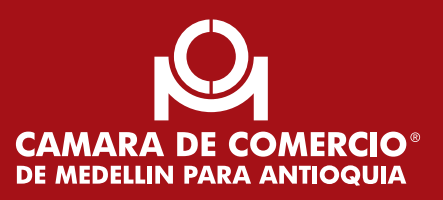